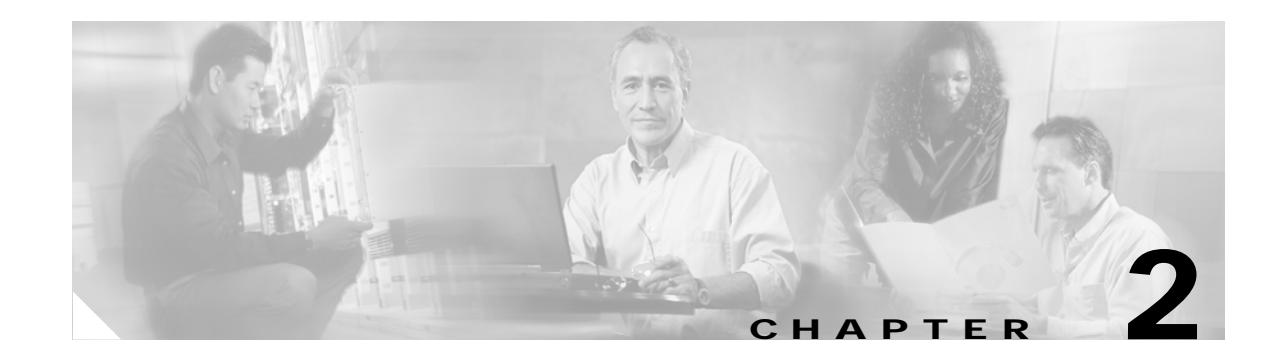

# Provisioning an Unmanaged Multi-VRF CE

This chapter describes how to implement a new, Unmanaged Multi-VRF (MVRF) CE with all the required infrastructure data, define an MVRFCE PE-CE Service Policy, and create an MVRFCE PE-CE Service Request, using the Cisco IP Solution Center (ISC).

This chapter contains the following major sections:

- Unmanaged MVRFCE Overview, page 2-1
- Adding a New Customer CPE, page 2-5
- Adding a New Provider PE, page 2-16
- Creating an Access Domain, page 2-27
- Creating Resource Pools, page 2-31
- Defining a VPN, page 2-45
- Defining an MVRFCE PE-CE Service Policy, page 2-48
- Creating an MVRFCE PE-CE Service Request, page 2-53

## **Unmanaged MVRFCE Overview**

The unmanaged MVRFCE feature is similar to the unmanaged CE feature in so far as the service provider does not use ISC to upload or download configurations to the CPE. This feature is similar to the managed MVRFCE feature in so far as ISC creates a link with three devices: a PE, an MVRFCE, and a CE.

In the unmanaged scenarios, the customer configures the CPE manually. To automate the process of configuring the unmanaged MVRFCE, the service provider can use ISC to generate the configuration and then send it to the customer for manual implementation.

Figure 2-1 shows an overview of a network topology with MPLS VPN MVRFCE PE-CE links.

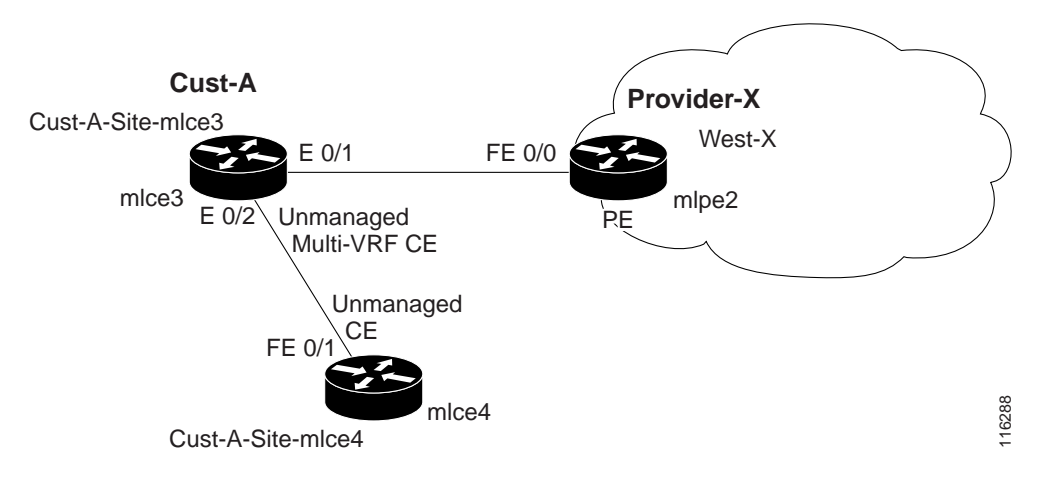

#### Figure 2-1 Unmanaged MVRFCE PE-CE Network Topology

The network topology in Figure 2-1 shows a service provider (**Provider-X**) and a customer (**Cust-A**). The Provider contains one Region (**West-X**) and one PE (**mlpe2**). The Customer contains an MVRFCE (**mlce3**) and a CE (**mlce4**). Both of these CPEs are unmanaged.

This section contains the following sections:

- Process Overview, page 2-2
- MVRFCE PE-CE Policy Type, page 2-4
- Infrastructure Data, page 2-4

### **Process Overview**

To configure MPLS VPN services with ISC, you must understand three key concepts:

- Network Inventory, page 2-2
- Service Policy, page 2-3
- Service Request, page 2-4

#### **Network Inventory**

The purpose of preparing network inventory in ISC is to populate the Repository with infrastructure data. If multiple devices are involved, you can use Inventory Manager for importing devices and creating PE or CPE. Otherwise, you can use Inventory and Connection Manager to create the devices and infrastructure data.

To create an MPLS VPN Service Request, you must create the following infrastructure data:

• Devices

A Device in ISC is a logical representation of a physical device in the network. You can import devices (configurations) into ISC by using Inventory Manager or the ISC GUI. You can also use the Auto Discovery feature of Inventory Manager to import devices into the Repository.

Customers

A customer is typically an enterprise or large corporation that receives network services from a service provider. A Customer is also a key logical component of ISC.

- Sites

A Site is a logical component of ISC that connects a Customer with a CE. It can also represent a physical customer site.

- CPE/CE Devices

A CPE is "customer premises equipment," typically a customer edge router (CE). It is also a logical component of ISC. You can create CPE in ISC by associating a device with a Customer Site.

Providers

A provider is typically a "service provider" or large corporation that provides network services to a customer. A Provider is also a key logical component of ISC.

- Regions

A Region is a logical component of ISC that connects a Provider with a PE. It can also represent a physical provider region.

- PE Devices

A PE is a provider edge router or switch. It is also a logical component of ISC. You can create PE in ISC by associating a Device with a Provider Region. In ISC, a PE can be a "point of presence" router (POP) or a Layer 2 switch (CLE).

Access Domains (for Layer 2 Access)

The Layer 2 Ethernet switching domain that connects a PE to a CE is called an Access Domain. All the switches attached to the PE-POP belong to this Access Domain. These switches belong to the Provider and are defined in ISC as PE-CLE.

- Resource Pools
  - IP Addresses
  - Multicast
  - Route Distinguisher
  - Route Target
  - VLANs (for Layer 2 Access)
- CE Routing Communities (CERC is optional)
- VPN

Before creating a Service Policy, a VPN name must be defined within ISC.

#### Service Policy

To create an MVRFCE PE-CE Service Policy, you must set up the following items:

- 1. Policy Type
- 2. PE-MVRFCE Interface
- 3. MVRFCE-CE Interface
- 4. PE-MVRFCE IP Address Scheme
- 5. MVRFCE-CE IP Address Scheme
- 6. PE-MVRFCE Routing Information
- 7. MVRFCE-CE Routing Information

8. VRF and VPN Membership

#### **Service Request**

To create an MVRFCE PE-CE Service Request, you must complete the following items:

- 1. PE-MVRFCE Interface
- 2. MVRFCE-CE Interface
- 3. PE-MVRFCE IP Address Scheme
- 4. MVRFCE-CE IP Address Scheme
- 5. PE-MVRFCE Routing Information
- 6. MVRFCE-CE Routing Information
- 7. VRF and VPN Membership

## **MVRFCE PE-CE Policy Type**

An MVRFCE PE-CE Policy Type is a PE to CE link with three devices:

- PE
- MVRF CE
- CE

Figure 2-2 shows an example of an MVRFCE PE-CE link with three devices.

| Figure 2-2 | MVRFCE PE-CE Link |
|------------|-------------------|
|            |                   |

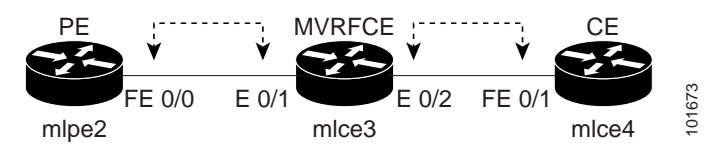

In an MVRFCE PE-CE Service Policy with CE Present enabled, interfaces FE 0/0, E 0/1, E 0/2 and FE 0/1 are configured as an MPLS VPN link in the Service Request process.

## **Infrastructure Data**

In this MVRFCE PE-CE scenario, the following infrastructure data is used:

- Provider: **Provider-X**
- Region: West-X
- AS#: 99
- PE: mlpe2
- Device Role: PE POP
- Customer: Cust-A
- Site: Cust-A-Site- mlce3
- CE: mlce3

- Site: Cust-A-Site- mlce4
- CE: mlce4
- Device Role: CPE
- IP Address Pool:
  - Name: Provider-X-West-X
  - Type: Region
  - Start: 25.7.0.0
  - Mask: 30
  - Size: 16384
- Route Distinguisher Pool:
  - Name: 99:PROVIDER-X
  - Start: 50000
  - Size: 10000
- Route Target Pool:
  - Name: 99:PROVIDER-X
  - Start: 50000
  - Size: 10000
- VPN
  - Definition: west-xVPN

## Adding a New Customer CPE

This section describes how to create a new CPE with an Unmanaged Multi-VRF management Type using the Cisco IP Solution Center (ISC) GUI. It contains the following sections:

- Overview of an ISC Customer, page 2-5
- Creating a Device, page 2-6
- Creating a Customer, Site, and CPE, page 2-11

### **Overview of an ISC Customer**

In ISC, a Customer is defined by the following three logical components:

- Customer Name
- Customer Site
- Customer Device (CPE)

In ISC, a Customer is a logical container for Sites and CEs.

Within a Customer, there can be one or more Sites. Sites are logical entities that can be defined in any way that makes sense to a service provider.

Figure 2-3 shows an overview of an ISC Customer.

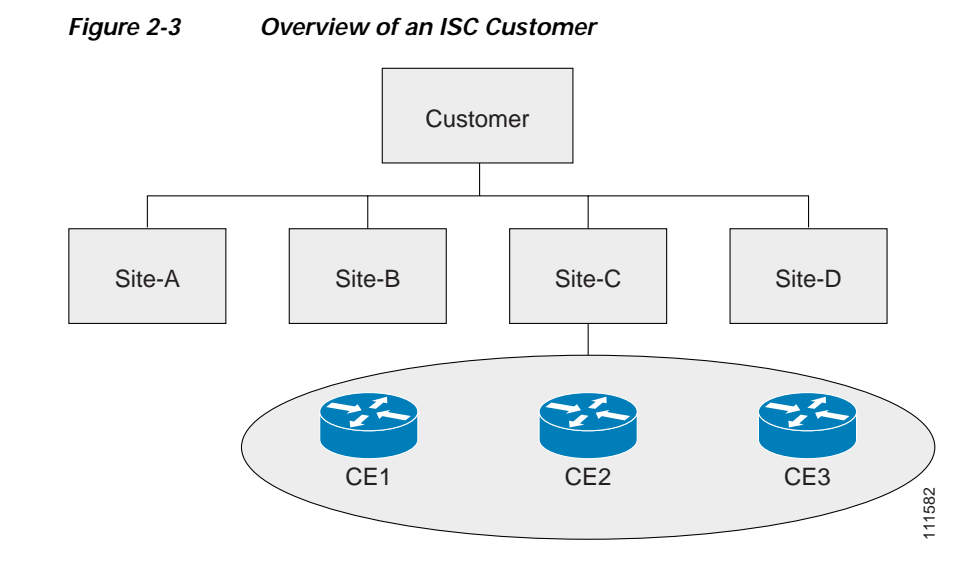

### **Creating a Device**

This section describes how to create a Device with the ISC GUI, connect to a Cisco IOS router in the network, collect the live configuration, and populate the Repository. This section contains the following sections:

- Create a Device, page 2-6
- Collect the Configuration, page 2-8
- Monitor Task Logs, page 2-10

#### **Create a Device**

This section describes how to create a logical Device with the ISC GUI. To create a Device with the ISC GUI, follow these steps:

Step 1 Log into ISC.

```
Step 2 Select Service Inventory > Inventory and Connection Manager > Devices.
```

The Devices window appears, as shown in Figure 2-4.

#### Figure 2-4 Devices

#### Devices

|                   |             | Show Devices with Device Nam | e 💌 Matching 🔭  | Find                   |
|-------------------|-------------|------------------------------|-----------------|------------------------|
|                   |             |                              |                 | Showing 0 of 0 records |
| # 🗆               | Device Name | Management IP Address        | Туре            | Parent Device Name     |
| Rows per page: 30 |             |                              | <b>I</b> < ⊂ 0  | to page: 1 of 1 💿 🔉 🕅  |
|                   |             | Create 🔻                     | Edit Delete Con | fig E-mail Copy        |
|                   |             | Catalyst Switch              | 1               |                        |
|                   |             | Cisco IOS Devic              | e               |                        |

- Step 3 Click Create.
- Step 4 Select Cisco IOS Device.

The Create Cisco IOS Device window appears (not shown).

- **Step 5** Enter the following information:
  - General
    - Device Host Name (mlce3)
    - Management IP Address (172.29.146.26)
  - Login and Password Information
    - Login Password (\*\*\*\*\*\*\*)
    - Verify Login Password (\*\*\*\*\*\*\*)
    - Enable Password (\*\*\*\*\*\*\*)
    - Verify Enable Password (\*\*\*\*\*\*)
  - Device and Configuration Access Information
    - Terminal Session Protocol: Default (Telnet)
    - Config Access Protocol: Default (Terminal)
    - SNMP Version: Default (SNMP v1/v2c)
  - SNMP v1/v2c
    - Community String RO (Public)
    - Community String RW (Private)

#### Step 6 Click Save.

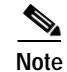

You have saved a Device in the Repository.

### **Collect the Configuration**

This section describes how to connect to the physical device in the network, collect the device information from the router, and populate the Repository.

To collect the configuration, follow these steps:

#### Step 1 Select Monitoring > Task Manager.

The Tasks window appears, as shown in Figure 2-5.

| Figure 2-5 | Tasks |
|------------|-------|
|------------|-------|

| Tasks         |           |                          |                |                              |
|---------------|-----------|--------------------------|----------------|------------------------------|
|               | Show Tasl | ks with Task Name matchi | ng 🔭 of Type 🔭 | Find                         |
|               |           |                          |                | Showing 0 of 0 records       |
| # 🗖           | Task Name | Туре                     | Schedule       | Creator Created on           |
| Rows per p    | age: 10 💌 |                          | 0              | 4 4 Go to page: 1 of 1 💿 $2$ |
| Auto Refresh: |           |                          | Create V       | etails Schedules Delete      |

Step 2 Click Create.

Step 3 Select Collect Config (not shown).

The Create Task window appears, as shown in Figure 2-6.

Note

You might want to change the default **Name** and **Description** for this task, so you can more easily identify it in the task log. For example, by adding: **mlce3DeviceCreation**.

| <u>►</u> |
|----------|
|          |
|          |

Step 4 Click Next (not shown).

The Collect Config Task window appears, as shown in Figure 2-7.

| Devices:   |                                                      | Select/De Select |
|------------|------------------------------------------------------|------------------|
| Groups:    |                                                      | Select/De Select |
| Options:   | Retrieve device attribute                            | 8                |
| Schedule:  | <ul> <li>Now</li> <li>Later</li> <li>None</li> </ul> |                  |
| ask Owner: | C Customer<br>C Provider<br>None                     |                  |
|            |                                                      | Submit Cance     |

#### Figure 2-7 Collect Config Task

#### Step 5 Click Select/De Select at Devices.

The Select Device window appears, as shown in Figure 2-8.

Figure 2-8 Select Device

| 🥙 Sele | ct Device(s)   | - Microsoft Interr | net Explorer provid      | led by Cisco Syster | ms, Inc. 📃 🗖           | × |
|--------|----------------|--------------------|--------------------------|---------------------|------------------------|---|
| Shov   | v Devices with | Device Name        | Matchi                   | ing *               | Find                   |   |
|        |                |                    |                          | Shov                | ving 1 - 1 of 1 record |   |
| #      |                | Device Name        | Management IP<br>Address | Туре                | Parent Device<br>Name  |   |
| 1.     |                | mlce3              | 172.29.146.26            | Cisco IOS Device    |                        |   |
| Ro     | ws per page:   | 10 💌               | 0<                       | 🛾 🖞 Go to page: 🚺   | of 1 🙆 🕽 🖓             |   |
|        |                |                    |                          | Sel                 | ect Cancel             | 5 |
|        |                |                    |                          |                     |                        |   |

Step 6 Select the device, which you created in the previous section, Creating a Device, page 2-6, and then click Select. (mlce3)

The Collect Config Task window appears (not shown).

Step 7 Click Submit.

The Task window appears, as shown in Figure 2-9.

#### Figure 2-9 Tasks

| Ta | sks   |                                                    |                         |                                     |                   |                            |
|----|-------|----------------------------------------------------|-------------------------|-------------------------------------|-------------------|----------------------------|
|    |       | Show Task                                          | s with Task Name matchi | ing Collect Config 200 of Type *    |                   | ✓ Find                     |
|    |       |                                                    |                         |                                     | :                 | Showing 1 - 1 of 1 record  |
| #  |       | Task Name                                          | Туре                    | Schedule                            | Creator           | Created on                 |
| 1. |       | Collect Config 2004-01-14<br>(mlce3DeviceCreation) | Collect Config          | Single run at 2004-01-14 16:53:00.0 | admin             | 2004-01-14<br>16:51:11.943 |
|    | Rov   | vs per page: 10 💌                                  |                         | ]                                   | ] 🗐 🗐 Go to page: | 1 of 1 💿 🖓 🕅               |
| A  | ıto R | efresh: 🔽                                          |                         | Create v                            | )etails Sche      | dules Delete               |

Step 8 Select your task in the Task Name column and then click Details to view more information.

Note

You have created a Task in the Repository.

### Monitor Task Logs

To monitor the logs for your task, follow these steps:

| Step 1 | Select Monitoring > Task Manager.                                 |
|--------|-------------------------------------------------------------------|
|        | The Tasks window appears (not shown).                             |
| Step 2 | Click Logs in the Selection window (not shown).                   |
|        | The Task Runtime Actions window appears, as shown in Figure 2-10. |

#### Figure 2-10 Task Runtime Actions

| Task | Runtime Actions                                                                    |                   |                            |                            |                                     |  |
|------|------------------------------------------------------------------------------------|-------------------|----------------------------|----------------------------|-------------------------------------|--|
|      | Show Runtime Tasks v                                                               | vith Task Name ma | atching *                  | of Type *                  | ▼ Find                              |  |
|      |                                                                                    |                   |                            |                            | Showing 1 - 2 of 2 records          |  |
| # 🗆  | Runtime Task Name                                                                  | Туре              | Start Time                 | End Time                   | Status                              |  |
| 1. 🗖 | Collect Config 2004-01-14 (mlce3DeviceCreation)<br>_Wed_Jan_14_16:53:37_PST_2004_6 | Collect Config    | 2004-01-14<br>16:53:37.969 | 2004-01-14<br>16:53:52.38  | Completed successfully              |  |
| 2. 🗌 | Collect Config 2004-01-14<br>11:23:26.63_VVed_Jan_14_11:23:35_PST_2004_4           | Collect Config    | 2004-01-14<br>11:23:36.361 | 2004-01-14<br>11:26:15.569 | Completed with 3 errors             |  |
| R    | ows per page: 10 💌                                                                 |                   |                            |                            | [] <] <] Go to page: 1 of 1 of 1 [] |  |
| Auto | Refresh: 🔽                                                                         |                   |                            |                            | Instances Delete                    |  |

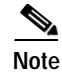

The **Status** field shows the task has completed successfully. You have collected the configuration for a device and saved it in the Repository.

Step 3 Select your task and then click Instances to view more information.

### Creating a Customer, Site, and CPE

This section describes how to create a Customer with the ISC GUI, create a Site for the Customer, and associate a Device with the Site. This section contains the following sections:

- Create a Customer, page 2-11
- Create a Site, page 2-11
- Create a CPE, page 2-13

#### **Create a Customer**

To create a Customer with the ISC GUI, follow these steps:

| Step 1 | Select Service Inventory > Inventory and Connection Manager > Customers. |
|--------|--------------------------------------------------------------------------|
| •      | The <b>Customers</b> window appears (not shown).                         |
| Step 2 | Click <b>Create</b> .                                                    |
|        | The Create Customer window appears (not shown).                          |
| Step 3 | Enter a Customer Name and then click Save. (Cust-A)                      |
|        |                                                                          |
| Note   | You have saved a Customer in the Repository.                             |

The **Customers** window appears (not shown).

### Create a Site

To create a Site, follow these steps:

- Step 1 Select Service Inventory > Inventory and Connection Manager.
- Step 2 Click Customer Sites in the Selection window.

The **Customer Site** window appears (not shown).

Step 3Click Create.The Create Customer Site window appears, as shown in Figure 2-11.

| Create Custo        | mer Site          |
|---------------------|-------------------|
| Name <sup>*</sup> : | Cust-A-Site-mlce3 |
| Customer*:          | Select            |
| Site Information:   |                   |
|                     | Save Cancel       |
| Note: * - Required  | ïeld              |

#### Step 4 Enter a *Site Name*. (Cust-A-Site-mlce3)

#### Step 5 Click Select.

The Select Customer window appears, as shown in Figure 2-12.

#### Figure 2-12 Select Customer

| <b>@</b> ]: | Select Customer - Microsoft Internet Explorer provided by Cisco Syste 💶 🗖 | ×  |
|-------------|---------------------------------------------------------------------------|----|
|             | Show Customers with Customer Name matching                                |    |
|             | Showing 1 - 1 of 1 record                                                 |    |
| #           | Customer Name                                                             |    |
| 1.          | ⊙ Cust-A                                                                  |    |
|             | Rows per page: 10 ▼ II Go to page: 1 of 1 Go ▷ ▷                          |    |
|             | Select Cancel                                                             | 99 |
|             |                                                                           |    |

- Step 6 Select a Customer. (Cust-A)
- Step 7 Click Select.

The **Create Customer Site** window appears. Click **Save**.

S. Note

You have saved a Customer Site in the Repository.

### Create a CPE

To create a CPE, follow these steps:

- Step 1 Select Service Inventory > Inventory and Connection Manager.
- Step 2 Click CPE Devices in the Selection window.

The CPE Devices window appears, as shown in Figure 2-13.

#### Figure 2-13 CPE Devices

| CPE Device | ?S          |               |                    |                                     |                    |
|------------|-------------|---------------|--------------------|-------------------------------------|--------------------|
|            |             | Show CPE      | s with Device Name | Matching *                          | Find               |
|            |             |               |                    | Showing 0                           | of 0 records       |
| # 🗖        | Device Name | Customer Name | Site Name          | Management Type                     | Service<br>Request |
| Rows per p | bage: 10 💌  |               |                    | II <a>Image: Go to page: 1</a> of f | 1 💿 ▷ ▷Ⅱ           |
|            |             |               |                    | Create Edit Deploy                  | Delete             |

#### Step 3 Click Create.

The Create CPE Device window appears, as shown in Figure 2-14.

| Figure 2-14 Create CPE Device |                   |             |      |  |  |  |  |
|-------------------------------|-------------------|-------------|------|--|--|--|--|
| Create CPE Dev                | vice              |             |      |  |  |  |  |
| Device Name*:                 |                   | Select      |      |  |  |  |  |
| Site Name <sup>*</sup> :      | Cust-A-Site-mlce3 | Select      |      |  |  |  |  |
| Customer Name:                | Cust-A            |             |      |  |  |  |  |
| Management Type:              | Managed           | •           |      |  |  |  |  |
|                               |                   | Save Cancel | 568  |  |  |  |  |
| Note: * - Required Fie        | ld                |             | 1119 |  |  |  |  |

Step 4 Click Select to Select a Device.

The Select Device window appears, as shown in Figure 2-15.

| rigule z-15 Select Device | Figure | 2-15 | Select Device |
|---------------------------|--------|------|---------------|
|---------------------------|--------|------|---------------|

|      | · · · · · · · · · · · · · |                          | SI SI            | nowing 1 - 1 of 1 record |
|------|---------------------------|--------------------------|------------------|--------------------------|
|      | Device Name               | Management IP<br>Address | Туре             | Parent Device<br>Name    |
| . 0  | mlce3                     | 172.29.146.26            | Cisco IOS Device |                          |
| Rows | per page: 10 💌            |                          | ∎                | of 1 💿 🕽 🕅               |

Step 5 Select a Device and then click Select. (mlce3)

The Create CPE Device window appears, as shown in Figure 2-16.

#### Figure 2-16 Create CPE Device

#### Create CPE Device

|                                                                                     |                     |                       |                 |                                                                |       |        |          |                     |       |              | *****        |
|-------------------------------------------------------------------------------------|---------------------|-----------------------|-----------------|----------------------------------------------------------------|-------|--------|----------|---------------------|-------|--------------|--------------|
| Device Name <sup>*</sup> :                                                          | Device Name*: mice3 |                       |                 |                                                                |       | Select |          |                     |       |              |              |
| Site Name <sup>*</sup> :                                                            |                     | Cus                   | st-A-Site-mlce3 |                                                                |       |        |          |                     |       |              | Select       |
| Customer Name:                                                                      |                     | Cus                   | st-A            |                                                                |       |        |          |                     |       |              |              |
| Management Type: Unmanaged Multi-VRF                                                |                     |                       |                 |                                                                |       |        |          |                     |       |              |              |
| Pre-shared Keys:                                                                    |                     |                       |                 |                                                                |       | Edit   |          |                     |       |              |              |
| IPsec High Availability Options:   None  None  Stateful Failover  Stateful Failover |                     |                       |                 |                                                                |       |        |          |                     |       |              |              |
| IPsec Public IP Address:                                                            |                     |                       |                 |                                                                |       |        |          |                     |       |              |              |
| IP Address Ranges:                                                                  |                     |                       |                 |                                                                |       |        | Edit     |                     |       |              |              |
| Show Interfaces with Name Matching Ethernet* Find                                   |                     |                       |                 |                                                                |       |        | Find     |                     |       |              |              |
|                                                                                     |                     |                       |                 |                                                                |       |        |          |                     | Shov  | ving 1 - 5 d | of 5 records |
| # Interface<br>Name                                                                 | IP Address          | IP<br>Address<br>Type | Encapsulation   | Description                                                    | IPsec |        | Firewall | NAT                 |       | QoS C        | andidate     |
| 1. Ethernet0/0                                                                      | 172.29.146.26/26    | STATIC                | ETHERNET        |                                                                | None  | •      | None 💌   | None                | -     | None         | •            |
| 2. Ethernet0/1                                                                      |                     | STATIC                | ETHERNET        | Link To MLPE2                                                  | None  | •      | None 💌   | None                | •     | None         | •            |
| 3. Ethernet0/1.101                                                                  | 10.10.10.6/30       | STATIC                | DOT1Q           | Ethernet0/1.101 dot1q vlan<br>id=101. By VPNSC: Job ld#<br>= 2 | None  | •      | None 💌   | None                | •     | None         | •            |
| 4. Ethernet0/2                                                                      |                     | STATIC                | ETHERNET        | Link To MLCE4                                                  | None  | Ŧ      | None 💌   | None                | •     | None         | •            |
| 5. Ethernet0/3                                                                      | 9.0.0.1/24          | STATIC                | ETHERNET        | Link To MLCE5                                                  | None  | •      | None 💌   | None                | •     | None         | •            |
| Rows per pag                                                                        | ie: 10 💌            |                       |                 |                                                                |       |        | IQ <     | ] Go to pa <u>c</u> | ie: 1 | of 1         | ©            |
|                                                                                     |                     |                       |                 |                                                                |       |        |          |                     | Γ     | Save         | Cancel       |
| Note: * - Required I                                                                | Field               |                       |                 |                                                                |       |        |          |                     |       |              |              |

| Step 6 | Select Management | Type. | (Unmanaged | Multi-VR | F)  |
|--------|-------------------|-------|------------|----------|-----|
|        | Server            | - , p | (0         |          | - / |

Step 7 Click Save.

The Create CPE Device window appears, as shown in Figure 2-17.

111570

Figure 2-17 CPE Devices

| PE D | evic                      | e s         | Show CPE      | s with Device Name | Matchina *                | nd                 |  |  |
|------|---------------------------|-------------|---------------|--------------------|---------------------------|--------------------|--|--|
|      | Showing 1 - 1 of 1 record |             |               |                    |                           |                    |  |  |
| # 🗆  |                           | Device Name | Customer Name | Site Name          | Management Type           | Service<br>Request |  |  |
| 1. 🗖 | 3                         | mice3       | Cust-A        | Cust-A-Site-mlce3  | Unmanaged Multi-VRF       |                    |  |  |
| Rov  | vs per                    | page: 10 💌  |               |                    | []<] <p>↓ Go to page:</p> |                    |  |  |
|      |                           |             |               |                    | Create Edit Deploy Del    | iete               |  |  |
|      |                           |             |               |                    |                           |                    |  |  |
|      |                           |             |               |                    |                           |                    |  |  |

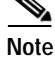

You have saved a CPE in the Repository.

## Adding a New Provider PE

This section describes how to use Cisco IP Solution Center (ISC) Inventory Manager to create a PE from a Device and configure a Provider in the process.

This section contains the following sections:

- Overview of an ISC Provider, page 2-16
- Create a Device Group, page 2-17
- Import Configuration Files, page 2-18
- Open a Device, page 2-20
- Collect the Latest Configuration, page 2-21
- Create a Provider and a PE, page 2-23
- Create a Region for the PE, page 2-25
- Edit a PE with the ISC GUI, page 2-27

### **Overview of an ISC Provider**

In ISC, a Provider is defined by the following three logical components:

- Provider Name and BGP Autonomous System (AS) number
- Provider Region
- Provider Device (PE)

In ISC, a provider administrative domain (PAD) is a single AS. It is not a specific service provider, rather it is a logical container for Regions and PEs.

Within a single PAD, there must be one or more Regions. Regions are logical entities that can be defined in any way that makes sense to a service provider.

Within a Region, a Provider can contain one or more PEs. The PEs can be a PE-POP ("router") or a PE-CLE ("switch").

Figure 2-3 shows an overview of an ISC Provider.

Figure 2-18 Overview of an ISC Provider

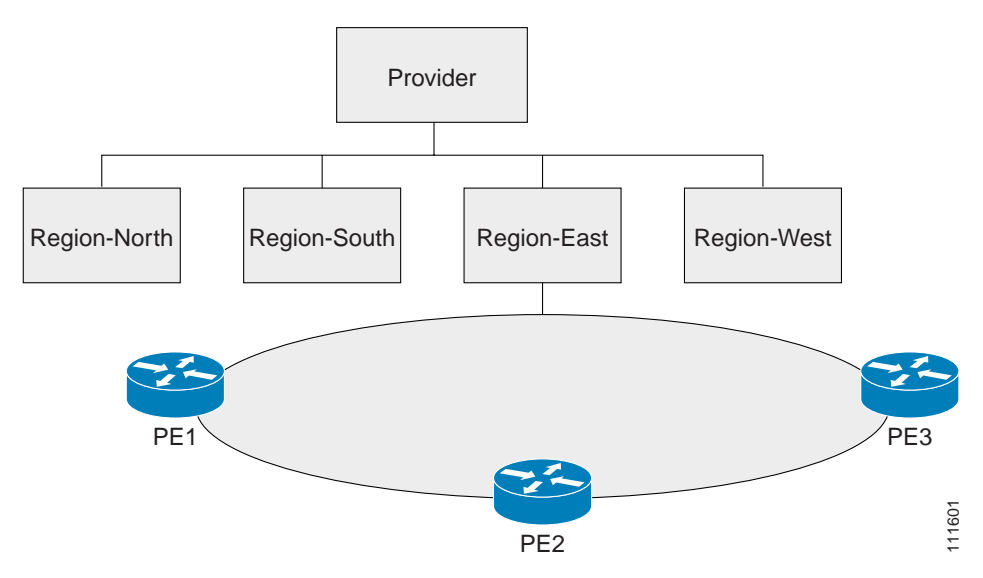

### **Create a Device Group**

This section describes how to create a Device Group with Inventory Manager. To create a Device Group, follow these steps:

- Step 1 Log into ISC.
- Step 2Select Service Inventory > Inventory and Connection Manager > Inventory Manager.The Inventory Manager Java Web Start window appears (not shown).
- Step 3 Click Inventory Manager.

The Inventory Manager task bar appears, as shown in Figure 2-19.

Figure 2-19 Inventory Manager Task Bar

| <u>File</u> Edit <u>V</u> iew | ı Tas <u>k</u> s <u>T</u> ools Loq | gging <u>H</u> elp |
|-------------------------------|------------------------------------|--------------------|
|                               | • • • •                            | 5 f f 2            |
|                               |                                    |                    |

Step 4 Select File > New > New Device Group.

The Create New Device Group window appears, as shown in Figure 2-20.

Figure 2-20 Create New Device Group

| General Config Files | X         |
|----------------------|-----------|
|                      |           |
| Device Group Name:   |           |
| PE Device Group      |           |
| Description:         |           |
|                      |           |
|                      |           |
|                      |           |
|                      |           |
|                      |           |
|                      |           |
|                      | OK Cancel |

- Step 5 Enter the *Device Group Name* (**PE Device Group**) and a *Description* (optional).
- Step 6 Click OK.

The No Config Files Specified for Import window appears (not shown).

Step 7 Click Yes.

The Choose Config Files for Device Group window appears (not shown).

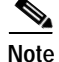

This process is continued in Import Configuration Files, page 2-18.

## **Import Configuration Files**

This section describes how to import configuration files with Inventory Manager. To import configuration files, follow these steps:

Step 1 From the Choose Config Files for Device Group window in the previous section (Step 7), click Add.The Open window appears, as shown in Figure 2-21.

| 🗐 Open                                    |                        |                      |             | x     |
|-------------------------------------------|------------------------|----------------------|-------------|-------|
| Look <u>i</u> n: 📑 I                      | abConfigs              |                      | - 🖬 🛱 🗖     |       |
| nice1.cfg                                 | 🗋 mice14.cfg           | nice6.cfg            | 🗋 mipe1.cfg | 🗋 m   |
| 🗋 🗋 mice10.cfg                            | ı 🔹 🗋 mice15.cfg       | 🗋 mice7.cfg          | 🗋 mlpe2.cfg | 🗋 m   |
| 🗋 🗋 mice 10SO                             | 0.cfg 🗋 mice2.cfg      | 🗋 mice8.cfg          | 🗋 mipe3.cfg | 🗋 m   |
| 🗋 mice11.cfg                              | ı 🗋 mice3.cfg          | 🗋 mice9.cfg          | 🗋 mipe4.cfg | 🗋 m   |
| 🗋 mice12.cfg                              | ı 🗋 mice4.cfg          | 🗋 migw1.cfg          | 🗋 misw1.cfg | 🗋 m   |
| 🗋 mice13.cfg                              | ı 📄 mice5.cfg          | 🗋 mlp1.cfg           | 🗋 misw2.cfg | 🗋 m   |
| <ul> <li>Bississississississis</li> </ul> |                        |                      |             | Þ     |
| File <u>N</u> ame:                        | "mlpe1.cfg" "mlpe2.cfg | " "mlpe3.cfg" "mlpe4 | l.cfg"      |       |
| Files of Type:                            | All Files              |                      |             | •     |
|                                           |                        |                      | Open C      | ancel |

Figure 2-21 Open Config Files

- **Step 2** Browse to the directory where your configuration files are located and select the appropriate configuration file. Use Ctrl+Click to select multiple devices.
- Step 3 Click Open.

The Choose Config Files for Device Group window appears (not shown).

Step 4 Click OK.

The Group spreadsheet appears, as shown in Figure 2-22.

|  | Figure 2-22 | Group Spreadsheet |
|--|-------------|-------------------|
|--|-------------|-------------------|

| <u>File Edit V</u> iew Tas <u>k</u> s <u>T</u> ools <u>L</u> ogging <u>H</u> elp |                |                       |                       |                |                    |                        |                 |                  |
|----------------------------------------------------------------------------------|----------------|-----------------------|-----------------------|----------------|--------------------|------------------------|-----------------|------------------|
|                                                                                  |                |                       |                       |                |                    |                        |                 |                  |
| 🕒 General                                                                        | 🕒 Passwords    | s 🕒 SNMPv3            | Attributes 🛛 🔍        | CNS Attributes | 🕒 Platform In      | formation 🛛 🕒 li       | nterfaces       |                  |
| Host<br>Name                                                                     | Device<br>Type | Device<br>Description | Management<br>Address | Domain<br>Name | Access<br>Protocol | Config<br>Upload/Downl | SNMP<br>Version | Device<br>Groups |
| 🤭 mlpe1                                                                          | Cisco Router   |                       |                       |                | Default            | Default                | Default         | PE Device Group  |
| 🤭 mlpe2                                                                          | Cisco Router   |                       |                       |                | Default            | Default                | Default         | PE Device Group  |
| 🤭 mlpe3                                                                          | Cisco Router   |                       |                       |                | Default            | Default                | Default         | PE Device Group  |
| 🤭 mlpe4                                                                          | Cisco Router   |                       |                       |                | Default            | Default                | Default         | PE Device Group  |
|                                                                                  |                |                       |                       |                |                    |                        |                 |                  |
|                                                                                  |                |                       |                       |                |                    |                        |                 |                  |
|                                                                                  |                |                       |                       |                |                    |                        |                 |                  |
|                                                                                  |                |                       |                       |                |                    |                        |                 |                  |
| Group - PEI                                                                      | Device Group   |                       |                       |                |                    |                        |                 | -                |

Step 5 Select File > Save.

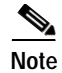

You have now saved this Device Group, with the logical Devices and configuration data, in the Repository.

## **Open a Device**

| Note |  |
|------|--|

Inventory Manager is designed to configure multiple Devices in a single operation. To facilitate understanding of this process, this scenario focuses on only one Device.

This section describes how to open a Device with Inventory Manager.

To open a Device, follow these steps:

#### Step 1 From the Inventory Manager task bar (not shown), select File > Open > Open Devices.

The Open Devices window appears, as shown in Figure 2-23.

Figure 2-23 Open Devices

| 🗰 Open Devices                       |    | ×      | 1     |
|--------------------------------------|----|--------|-------|
| Show Devices with Host Name matching | *  | Find   |       |
|                                      | ОК | Cancel | 11596 |

#### Step 2 Click Find.

The **Open Devices** window appears, as shown in Figure 2-24.

Figure 2-24 Open Devices

| 🛄 Open Devices                         | x         |
|----------------------------------------|-----------|
| Show Devices with Host Name matching * | Find      |
| Type below to search the choices:      |           |
|                                        |           |
| mice3                                  |           |
| mipe1                                  |           |
| mipe2<br>mipe3                         |           |
| mipe4                                  |           |
| mice4                                  |           |
|                                        |           |
|                                        |           |
|                                        | OK Cancel |

Step 3 Select a Device and then click **OK**. (mlpe3)

The **Devices** spreadsheet appears, as shown in Figure 2-25.

Figure 2-25 Devices Spreadsheet

| File     Edit     Yiew     Tasks     Tools     Logging     Help       Image: Image: |                |                       |                       |                |                    |                           |                 |                  |
|----------------------------------------------------------------------------------------------------|----------------|-----------------------|-----------------------|----------------|--------------------|---------------------------|-----------------|------------------|
| 🖴 General                                                                                                    | 🖻 Passwo       | rds 🛛 🖴 SNI           | MPv3 Attributes       | 🕒 CNS Attri    | ibutes 🛛 😑 Platfo  | rm Information 🛛 🖻        | > Interfaces    |                  |
| Host<br>Name                                                                                                    | Device<br>Type | Device<br>Description | Management<br>Address | Domain<br>Name | Access<br>Protocol | Config<br>Upload/Download | SNMP<br>Version | Device<br>Groups |
| 🤭 mlpe4                                                                                                    | Cisco Router   |                       |                       |                | Default            | Default                   | Default         | PE Device Group  |
|                                                                                                    |                |                       |                       |                |                    |                           |                 |                  |
| Devices                                                                                                    |                |                       |                       |                |                    |                           |                 |                  |

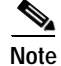

This process is continued in Collect the Latest Configuration, page 2-21.

## **Collect the Latest Configuration**

This section describes how to connect to a physical device in the network, and collect the latest configuration, with Inventory Manager.

To collect a configuration, follow these steps:

Step 1 Click the cell in the Management Address column of the Device spreadsheet shown above in Figure 2-25.

The Management Address window appears, as shown in Figure 2-26.

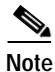

The three IP addresses in the lower window were imported previously in the section, Import Configuration Files, page 2-18. These interface addresses could also be used as the Management Address.

| 5               | 5                   |
|-----------------|---------------------|
| 🛄 Managemen     | t Address X         |
| Type below to   | search the choices: |
| 172.29.146.23   | }                   |
| Ethernet1/0 : 1 | 172.29.146.41/26    |
| Loopback0 : 1   | 0.8.0.104/32        |
| Serial3/0 : 10. | 8.0.14/30           |
|                 |                     |
|                 |                     |
|                 |                     |
| I               |                     |
|                 |                     |

Figure 2-26 Management Address

- Step 2Enter the Management Address and then click OK. (172.29.146.23)The Devices spreadsheet appears (not shown).
- Step 3 Click the **Passwords** tab.

The **Passwords** spreadsheet appears (not shown).

Step 4 Click the Login Password cell.

The Login Password window appears (not shown).

- Step 5 Enter the *Password* (\*\*\*\*\*\*).
- **Step 6** Enter the Verify Password (\*\*\*\*\*\*).
- Step 7 Click OK.
- Step 8Click the Enable Password cell.The Enable Password window appears (not shown).
- Step 9 Enter the *Password* (\*\*\*\*\*\*).
- Step 10 Enter the Verify Password (\*\*\*\*\*\*).
- Step 11 Click OK.
- Step 12 Select File > Save.
- Step 13 Select Task > Collect Latest Config Files.
- Step 14 Accept the prompt to proceed.

You are notified if the task completes successfully.

**Step 15** Click the **Platform Information** tab to view the newly collected configuration information.

The Platform Information spreadsheet appears, as shown in Figure 2-27 below.

Step 16 Select File > Save.

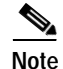

You have now saved this Device information in the Repository. This process is continued in Create a Provider and a PE, page 2-23.

## Create a Provider and a PE

This section describes how to create a Provider and a PE from a Device, using Inventory Manager. To create a Provider and a PE, follow these steps:

Step 1 From the **Devices** spreadsheet shown in Figure 2-27, click the cell in the **Host** column to select the Device.

Figure 2-27 Platform Information

Figure 2-28

| ile Edit View Tasks Tools Logging Help |                       |                                 |                              |            |  |  |  |
|----------------------------------------|-----------------------|---------------------------------|------------------------------|------------|--|--|--|
| 🕒 General                              | 🕒 Passwords 🛛 🖴 SNMPv | 3 Attributes 🛛 🕒 CNS Attributes | 역 Platform Information       | Interfaces |  |  |  |
| Host                                   | Platform              | Software                        | Image                        | Serial     |  |  |  |
| 🤭 mlpe3                                | 7204VXR               | 12.3(2.3)                       | C7200-P-M:c7200-p-mz.123-2.3 |            |  |  |  |
|                                        |                       |                                 |                              |            |  |  |  |
| Devices                                |                       |                                 |                              |            |  |  |  |

Step 2 From the Inventory Manager task bar, select Edit > Move to New Provider, as shown in Figure 2-28.

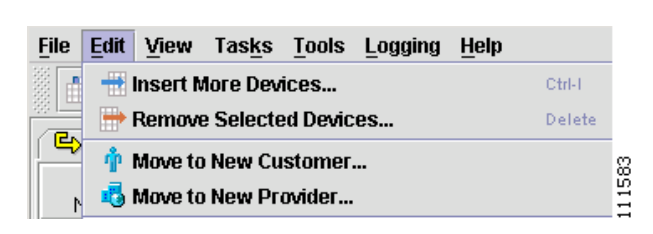

Move to New Customer

The Create New Provider window appears, as shown in Figure 2-29.

| Create New Provider  |    | x      |
|----------------------|----|--------|
| General              |    |        |
|                      |    |        |
| Provider Name:       |    |        |
| Provider-X           |    |        |
| BGP AS Number:       |    |        |
| 99                   |    |        |
| Contact Information: |    |        |
|                      |    |        |
|                      |    |        |
|                      |    |        |
|                      |    | _      |
|                      |    |        |
|                      |    |        |
|                      | ок | Cancel |

Figure 2-29 Create New Provider

Enter the Provider Name and BGP AS Number. (Provider-X, 99)

Step 3 Click OK.

The Provider spreadsheet appears with a PE, as shown in Figure 2-30.

| File Edit View Tasks Tools Logging Help |                |                       |                       |                |                    |                        |                 |                   |
|-----------------------------------------|----------------|-----------------------|-----------------------|----------------|--------------------|------------------------|-----------------|-------------------|
| 🖴 General                               | Passwords      | SNMPv3                | Attributes 🗙          | PE Attributes  | PE Interfaces      | 🔄 🕒 CNS Attrik         | outes 🛛 🖴 Pla   | tform Information |
| Host<br>Name                            | Device<br>Type | Device<br>Description | Management<br>Address | Domain<br>Name | Access<br>Protocol | Config<br>Upload/Downl | SNMP<br>Version | Device<br>Groups  |
| 🤭 mlpe3                                 | Cisco Router   |                       | Ethernet1/0:1         |                | Default            | Default                | Default         | PE Device Group   |
|                                         |                |                       |                       |                |                    |                        |                 |                   |
| 🔥 Provider                              | -X             |                       |                       |                |                    |                        |                 |                   |

#### Figure 2-30 Provider Spreadsheet

Step 4 Select File > Save.

Note The Provider spreadsheet contains two new tabs, **PE Attributes** and **PE Interfaces**. This process is continued in Create a Region for the PE, page 2-25.

## Create a Region for the PE

This section describes how to create a Region for the PE with Inventory Manager. To create a Region, follow these steps:

Step 1 From the Provider spreadsheet, shown in Figure 2-30, click the PE Attributes tab.The PE Attributes spreadsheet appears, as shown in Figure 2-31.

### Figure 2-31 PE Attributes

| 🕒 General    | I 🕒 Passwords 🖾 S | SNMPv3 Attributes 🛛 🗙 | PE Attributes | 🕒 PE Interfac | ces 🛛 🖴 CNS Attributes | Platform Information |      |
|--------------|-------------------|-----------------------|---------------|---------------|------------------------|----------------------|------|
| Host<br>Name | Provider<br>Name  | Region<br>Name        |               | Role          | Loopback<br>Interface  | ls<br>Managed        | l la |
| 🤭 mlpe3      | Provider-X        |                       | PE POP        |               |                        | <b>Z</b>             |      |

Step 2 Click the cell in the **Region Name** column.

The Region Name window appears, as shown in Figure 2-32.

# 

#### Figure 2-32 Region Name

Step 3 Click Create Region.

The New Region window appears, as shown in Figure 2-33.

Figure 2-33

| New Region   |    | ×           |
|--------------|----|-------------|
|              |    |             |
| Region Name: |    |             |
| East-X       |    |             |
|              |    |             |
|              | ОК | Cancel 8211 |

New Region

Step 4Enter the Region Name and then click OK. (East-X)The Region Name window appears, as shown in Figure 2-34.

#### Figure 2-34 Region Name

| Region Name         |          |            | ×    |
|---------------------|----------|------------|------|
| Type below to searc | h the ch | oices:     |      |
|                     |          |            |      |
| East-X              |          |            |      |
|                     |          |            |      |
|                     |          |            |      |
|                     |          |            |      |
|                     |          |            |      |
|                     |          |            |      |
|                     | Cre      | ate Region |      |
|                     | - 01/    | 0          | . 6  |
|                     | OK       | Cance      | 1115 |

Step 5 Click OK.

The PE Attributes spreadsheet appears, as shown in Figure 2-35.

#### Figure 2-35 PE Attributes

| 🕒 General    | I < C>Passwords < 다 | SNMPv3 Attributes | 🕒 PE Attributes | 목> PE Interface | es 🛛 🖴 CNS Attributes | Platform Information |
|--------------|---------------------|-------------------|-----------------|-----------------|-----------------------|----------------------|
| Host<br>Name | Provider<br>Name    | Region<br>Name    |                 | Role            | Loopback<br>Interface | ls<br>Managed        |
| 🤭 mlpe3      | Provider-X          | East-X            | PE POP          |                 |                       | <b>V</b>             |

Step 6 Click File > Save.

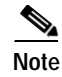

The process of adding a PE to a Provider Region is complete. To view or edit the PE in the ISC GUI, continue to Edit a PE with the ISC GUI, page 2-27.

## Edit a PE with the ISC GUI

This section describes how to view or edit a PE with the ISC GUI.

To view a PE with the ISC GUI, follow these steps:

- Step 1 Open a new browser and log into ISC.
- Step 2 Select Service Inventory > Inventory and Connection Manager.
- Step 3 Click **PE Devices** in the **Selection** window.

The **PE Devices** window appears, as shown in Figure 2-36.

```
Figure 2-36 PE Devices
```

#### **PE Devices**

|    |    |       | S             | how PEs with Device 1 | Name   | Matching *      |                  | ind                |
|----|----|-------|---------------|-----------------------|--------|-----------------|------------------|--------------------|
|    |    |       |               |                       |        |                 | Showing 1 - 1 of | 1 record           |
| #  |    |       | Device Name   | Provider Name         |        | Region Name     | Role Type        | Service<br>Request |
| 1. |    | 3     | mlpe3         | Provider-X            | East-X |                 | PE_POP           |                    |
|    | Ro | ws pe | er page: 10 💌 |                       |        | 🛛 🗐 🖓 Go to pag | je: 1 of 1 🧕     |                    |
|    |    |       |               |                       |        | Create          | Edit D           | elete              |

- Step 4 Select the PE Device.
- Step 5 Click Edit.

## **Creating an Access Domain**

Note

This section is only required for Layer 2 access to MPLS VPN.

This section describes how to create an Access Domain using the Cisco IP Solution Center (ISC) GUI. This section contains the following sections:

- Overview of an Access Domain, page 2-28
- Create an Access Domain, page 2-28

## **Overview of an Access Domain**

Any Transport over MPLS (AToM) is the Cisco solution for transporting Layer 2 traffic over an IP/MPLS backbone. AToM is required for supporting legacy services over MPLS infrastructures and for supporting new connectivity options, including Layer 2 VPNs and Layer 2 virtual leased lines.

AToM supports three types of Ethernet-based L2VPNs (EoMPLS):

- Point-to-Point Ethernet Wire Service (EWS)
- Point-to-Point Ethernet Relay Service (ERS)
- Multipoint TLS Service

The Layer 2 Ethernet switching domain that connects a PE to a CE is called an Access Domain. All the switches attached to the PE-POP belong to this Access Domain. These switches belong to the Provider and are defined in ISC as PE-CLE.

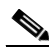

Note

To have ISC automatically assign VLAN links from a VLAN pool, you must create an Access Domain.

ISC supports multiple PE-POPs per Access Domain and multiple PE-CLE devices can be included.

Figure 2-37 shows an overview of an ISC Access Domain.

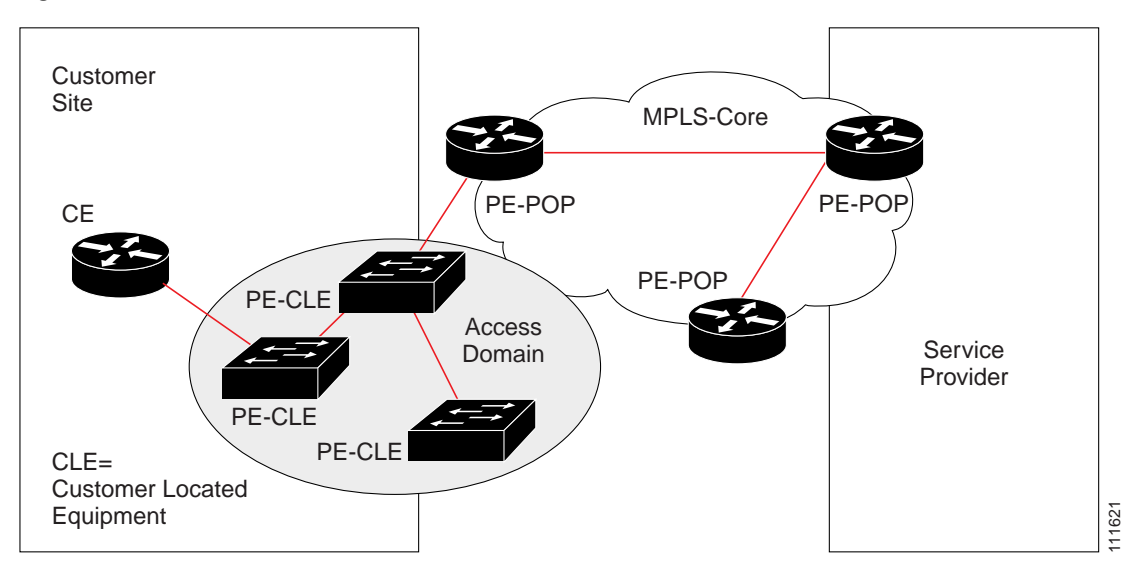

Figure 2-37 Overview of an Access Domain

### **Create an Access Domain**

This section describes how to create a Device with the ISC GUI.

To create a Device with the ISC GUI, follow these steps:

Step 1 Log into ISC.

Step 2 Select Service Inventory > Inventory and Connection Manager.

#### Step 3 Click Access Domains in the Selection window.

The Access Domains window appears, as shown in Figure 2-38.

| Figure 2-38 | Access Domains |
|-------------|----------------|
|-------------|----------------|

| Ac | cess D  | omains                                    |                                     |      |
|----|---------|-------------------------------------------|-------------------------------------|------|
|    |         | Show Access Domains with Access Domain Na | me Matching Find                    |      |
|    |         |                                           | Showing 0 of 0 records              |      |
| #  |         | Access Domain Name                        | Provider Name                       |      |
|    | Rows pe | r page: 10 💌                              | [] <] <] Go to page: 1 of 1 of 1 [] |      |
|    |         |                                           | Create Edit Delete                  | 1616 |
|    |         |                                           |                                     | 1 1  |

#### Step 4 Click Create.

The Create Access Domain window appears, as shown in Figure 2-39.

#### Figure 2-39 Create Access Domain

| AD-North-X          |                          |                                           |                                                                                                    |
|---------------------|--------------------------|-------------------------------------------|----------------------------------------------------------------------------------------------------|
| Provider-X          |                          |                                           | Select                                                                                                    |
|                     |                          |                                           | Select                                                                                                    |
| # 🗖 Start           | Size                     | Showing 0 of 0 records<br>Management VLAN | Create                                                                                                    |
| Rows per page: 10 💌 | Id d Go to page: 1       | of 1 💿 🔉 🖓                                | Edit<br>Delete                                                                                                    |
|                     |                          | Save                                      | Cancel                                                                                                    |
|                     | AD-North-X<br>Provider-X | AD-North-X<br>Provider-X                  | AD-North-X<br>Provider-X<br>Showing 0 of 0 records<br># Start Size Management VLAN<br>Rows per page: 10 • IQ Go to page: 1 of 1 Ge D D<br>Save |

- Step 5 Enter an Access Domain *Name*.
- Step 6 Select a Provider (not shown).
- Step 7 Click Select to show PEs.

The Show PEs window appears, as shown in Figure 2-40.

111618

|    | Sh | iow F | es with Device Nam | e 💌 Matching     | *                                                                                                    | Find             |
|----|----|-------|--------------------|------------------|----------------------------------------------------------------------------------------------------|------------------|
|    |    |       |                    |                  | Showing 1                                                                                                    | - 2 of 2 records |
| #  |    |       | Device Name        | Provider<br>Name | Region Name                                                                                                    | Role Type        |
| 1. |    | 3     | mlpe3              | Provider-X       | East-X                                                                                                    | PE_POP           |
| 2. | ◄  | 3     | mlpe4              | Provider-X       | North-X                                                                                                    | PE_POP           |
|    | Ro | ws p  | ber page: 10 💌     | Ц                | Go to page: 1     Go     Go     to     age: 1     Go     to     age     co     co | of 1 💿 🖓 🕅       |
|    |    |       |                    |                  | Select                                                                                                    | Cancel           |

Figure 2-40 Show PEs

- Step 8 Select a PE.
- Step 9 Click Select.

The Create Reserved VLAN window appears, as shown in Figure 2-41.

Figure 2-41 Create Reserved VLAN

| Starting Value: *:       | 500 |    | (1 - 4094) |   |
|--------------------------|-----|----|------------|---|
| Size: *:                 | 100 |    | (1 - 4094) |   |
| Management VLAN:         |     |    |            |   |
|                          |     | ОК | Cancel     | ş |
| Note: * - Required Field | 1   |    |            |   |

- Step 10 Enter a *Starting Value*.
- Step 11 Enter a Size.
- Step 12 Select Management VLAN.
- Step 13 Click OK.

The Access Domains window appears, as shown in Figure 2-8.

#### Figure 2-42 Access Domains

#### Access Domains

|    |       | Show Access Domains with Access Domain Na | ame 💌 Matching 🔭 🛛 Find               |
|----|-------|-------------------------------------------|---------------------------------------|
|    |       |                                           | Showing 1 - 1 of 1 record             |
| #  |       | Access Domain Name                        | Provider Name                         |
| 1. |       | AD-North-X                                | Provider-X                            |
| R  | ows p | er page: 10 💌                             | <  <  <  <  <  <  <  <  <  <  <  <  < |
|    |       |                                           | Create Edit Delete                    |
|    |       |                                           |                                       |

The Access Domain has been saved in the Repository.

## **Creating Resource Pools**

This section describes how to create Resource Pools using the Cisco IP Solution Center (ISC) GUI. This section contains the following sections:

- Overview of Resource Pools, page 2-31
- Create an IP Address Pool, page 2-32
- Create a Multicast Pool, page 2-34
- Create a Route Distinguisher Pool, page 2-36
- Create a Route Target Pool, page 2-38
- Create a Site of Origin Pool, page 2-40
- Create a VC ID Pool, page 2-41
- Create a VLAN Pool, page 2-43

### **Overview of Resource Pools**

Before creating a service in ISC, you must define your Resource Pools. From these Resource Pools, ISC can automatically assign some values during the provisioning process. You can also manually assign these values during the provisioning process, but it is not recommended.

ISC allocates numbers from the following pools during the provisioning process:

- IP Address—Connects PE and CE interfaces, when you define addresses in a Service Request.
- Multicast—Class D addresses used with multicast, when building PE to multiple CE links.
- **Route Distinguisher** (**RD**)—A 64-bit number composed of the Provider AS number and an index number that is prepended to a VPN route. The RD allows the route subnet to be unique across the entire provider MPLS VPN network. It is carried by MP-BGPv4 as a 96-bit VPNv4 address as part of the extended community string.

- **Route Target (RT)**—An import and export feature of a VRF, the RT allows VPN routes to be forwarded between VRFs. It is a 64-bit number, also carried as part of the MP-BGPv4 extended community string, and directly related to each VPNv4 route and its VPN-related IPv4 route.
- Site of Origin—Indicates the origin of a BGP update. Depending on the use of two Cisco IOS BGP commands, the Site of Origin will be used by BGP to preclude routing loops.
- VC ID (Virtual Circuit)—Used as a Layer 2 circuit identifier across a provider network.
- VLAN—Used in a Layer 2 VPN as a circuit identifier within the provider Access Domain.

### **Create an IP Address Pool**

This section describes how to create an IP Address Pool with the ISC GUI.

To create an IP Address Pool with the ISC GUI, follow these steps:

Step 1 Log into ISC.

Step 2 Select Service Inventory > Inventory and Connection Manager > Resource Pools.

The **Resource Pools** window appears, as shown in Figure 2-43.

| Figure 2-43 | Resource Pools |
|-------------|----------------|
|-------------|----------------|

| Resource P | ools                                           |                  |        |                |                                     |       |
|------------|------------------------------------------------|------------------|--------|----------------|-------------------------------------|-------|
| Pool Type: | IP Address                                     | <u>.</u>         |        |                |                                     |       |
| Sł         | IP Address<br>Multicast<br>Boute Distinguisher | ol Name matching | *      | of Ty          | pe All Find                         |       |
| # 🗖        | Route Target<br>Site of Origin                 | Pool Size        | Status | Туре           | Showing 0 of 0 records<br>Pool Name | :     |
| Rows per p |                                                |                  |        | <b>I</b> { { G | o to page: 1 of 1 💿 🗘 🕅             |       |
|            |                                                |                  |        |                | Create Delete v                     | 11632 |

- Step 3 Select IP Address from the Pool Type window.
- Step 4 Click Create.

The Create IP Address Pool window appears, as shown in Figure 2-44.

Figure 2-44 Create IP Address Pool

| reate IP Addr                   | ess Pool    |                   |
|---------------------------------|-------------|-------------------|
| IP Address Pool                 | 25.5.0.0/24 | (IP Address/Mask) |
| Pool Mask (bits) <sup>*</sup> : | € 30 C 32   |                   |
| Pool Association                | East-X      | Region 💌 Select   |
|                                 |             | Save Cancel       |
| lote: * - Required Fie          | eld         |                   |

- Step 5 Enter an *IP Address* and *Mask*. (25.5.0.0/24)
- Step 6 Select the Pool Mask (bits) value. (30)

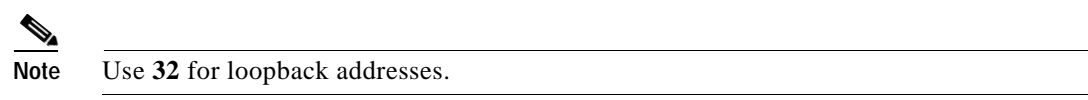

Step 7Click Select to associate the pool with a Region.The Select Region window appears, as shown in Figure 2-45.

#### Figure 2-45 Select Region

| Show Regions wi | th Region Name 💌 M | atching *                                                          | Find                 | <b>A</b> |
|-----------------|--------------------|--------------------------------------------------------------------|----------------------|----------|
|                 |                    | Showir                                                             | ng 1 - 1 of 1 record |          |
| #               | Region Name        | Provider                                                           | Name                 |          |
| 1. 💿 East-X     |                    | Provider-X                                                         |                      |          |
| Rows per page   | e: 10 💌            | II <ul> <li>I <ul> <li>Go to page:</li> <li>I</li> </ul></li></ul> | of 1 💿 🖓 🕅           |          |
|                 |                    | Selec                                                              | ct Cancel            | 11642    |

- Step 8 Select a Region.
- Step 9 Click Select.

The Create IP Address Pool window appears, as shown in Figure 2-6.

| eate IP Addı                    | ress Pool   |                   |
|---------------------------------|-------------|-------------------|
| P Address Pool                  | 25.5.0.0/24 | (IP Address/Mask) |
| Pool Mask (bits) <sup>#</sup> : | © 30 C 32   |                   |
| Pool Association*:              | East-X      | Region 💌 Select   |
|                                 |             | Save Cancel       |

#### Step 10 Click Save.

The Resource Pools - IP Address window appears, as shown in Figure 2-47.

Figure 2-47 **Resource Pools - IP Address** 

| Resource Pools | ;                                                                  |           |           |        |                   |                   |
|----------------|--------------------------------------------------------------------|-----------|-----------|--------|-------------------|-------------------|
| Pool Type:     | ddress 💌                                                           |           |           |        |                   |                   |
| Show IP        | Show IP Address Pools with Pool Name matching * of Type All 💌 Find |           |           |        |                   |                   |
|                |                                                                    |           |           |        | Showing           | 1 - 1 of 1 record |
| # 🔲 Start      | Pool Mask                                                          | Pool Size | Status    | Туре   | Pool N            | ате               |
| 1. 🔲 25.5.0.0  | 30                                                                 | 62        | Available | Region | Provider-X:East-X |                   |
| Rows per page: | 10 💌                                                               |           |           | ∎∢ ≬ G | o to page: 1      | of 1 💿 🖓 🕅        |
|                |                                                                    |           |           |        | Create            | Delete 🔻          |
|                |                                                                    |           |           |        |                   |                   |

You have saved an IP Address Pool in the Repository.

## **Create a Multicast Pool**

This section describes how to create a Multicast Address Pool with the ISC GUI. To create a Multicast Pool with the ISC GUI, follow these steps:

| Step 1 | Log into ISC.                                                                 |
|--------|-------------------------------------------------------------------------------|
| Step 2 | Select Service Inventory > Inventory and Connection Manager > Resource Pools. |
|        | The Resource Pools window appears (not shown).                                |
| Step 3 | Select Multicast from the Pool Type window.                                   |
|        | The Resource Pools - Multicast window appears, as shown in Figure 2-8.        |

Figure 2-48 Resource Pools - Multicast

| Resource   | Pools             |      |                 |                 |                     |
|------------|-------------------|------|-----------------|-----------------|---------------------|
| Pool Type: | Multicast         |      |                 |                 |                     |
|            |                   |      |                 |                 | Refresh             |
|            |                   |      |                 | Sho             | wing 0 of 0 records |
| # 🗔        | Multicast Address | Size | Use Default MDT | Use Data MDT    | Status              |
| Rows per   | page: 10 💌        |      | ∎⊴ <            | ] Go to page: 1 | of 1 💿 🖓 🕅          |
|            |                   |      |                 | Сгеа            | te Delete           |

#### Step 4 Click Create.

The Create Multicast Pool window appears, as shown in Figure 2-49.

Figure 2-49 Create Multicast Pool

| Create Multicas          | t Pool     |      |                   |       |
|--------------------------|------------|------|-------------------|-------|
| Multicast Address*:      | 239.0.0/24 |      | (IP Address/Mask) |       |
| Use for Default MDT:     | <b>V</b>   |      |                   |       |
| Use for Data MDT:        |            |      |                   |       |
|                          |            | Save | Cancel            | 9     |
| Note: * - Required Field |            |      |                   | 11164 |

- Step 5 Enter an *IP Address* and *Mask*. (239.0.0.0/24)
- Step 6 Select the defaults. (Default MDT and Data MDT).
- Step 7 Click Save.

The Resource Pools - Multicast window appears, as shown in Figure 2-48.

Figure 2-50 Resource Pools - Multicast

| Resource     | Pools             |      |                 |                 |                       |
|--------------|-------------------|------|-----------------|-----------------|-----------------------|
| Pool Type:   | Multicast         |      |                 |                 |                       |
|              |                   |      |                 |                 | Refresh               |
|              |                   |      |                 | Show            | ing 1 - 1 of 1 record |
| # 🗌          | Multicast Address | Size | Use Default MDT | Use Data MDT    | Status                |
| 1. 🔲 239.0.0 | 0.0               | 256  | true            | true            | Available             |
| Rows per     | rpage: 10 💌       |      | 1⊲ <            | ] Go to page: 1 | of 1 💿 🖓 🕅            |
|              |                   |      |                 | Сгеа            | te Delete             |
|              |                   |      |                 |                 |                       |

You have saved a Multicast Address Pool in the Repository.

## Create a Route Distinguisher Pool

This section describes how to create a Route Distinguisher Pool with the ISC GUI.

To create a Route Distinguisher Pool with the ISC GUI, follow these steps:

| Step 1 | Log into ISC. |
|--------|---------------|
|--------|---------------|

- Step 2Select Service Inventory > Inventory and Connection Manager > Resource Pools.The Resource Pools window appears (not shown).
- Step 3 Select Route Distinguisher from the Pool Type window.

The Resource Pools - Route Distinguisher window appears, as shown in Figure 2-11.

Figure 2-51 Resource Pools - Route Distinguisher

| Resource   | Pools    |                 |                     |                                                                                                    |
|------------|----------|-----------------|---------------------|----------------------------------------------------------------------------------------------------|
| Pool Type: | Route    | Distinguisher 💌 | [                   |                                                                                                    |
|            |          | Show Route      | Distinguisher Pools | with Pool Name matching                                                                                                    |
|            |          |                 |                     | Showing 0 of 0 records                                                                                                    |
| # 🔲 🛛 St   | tart     | Pool Size       | Status              | Pool Name                                                                                                    |
| Rows per ( | page: 10 | •               |                     | []<br><br><br< td=""></br<> |
|            |          |                 |                     | Create Delete g                                                                                                    |

Step 4 Click Create.

The Create Route Distinguisher Pool window appears, as shown in Figure 2-52.

| Figure 2-52 | Create Route Distinguisher Pool |
|-------------|---------------------------------|
|-------------|---------------------------------|

| Create | Route | Distinguisher | Pool |
|--------|-------|---------------|------|
|        |       |               |      |

| RD Pool Start*: | 0          | (0 - 2147483646) |
|-----------------|------------|------------------|
| RD Pool Size*:  | 0          | (1 - 2147483647) |
| Provider*:      | Provider-X | Select           |
|                 |            | Save Cancel      |
|                 | 1 5:-1-1   |                  |

- Step 5 Enter an *RD Pool Start*. (50000)
- Step 6 Enter an *RD Pool Size*. (1000)
- Step 7 Click Select.

The Select Provider window appears (not shown).

Step 8 Select a Provider.

The Create Route Distinguisher Pool window appears, as shown in Figure 2-53.

#### Figure 2-53 Create Route Distinguisher Pool

| Create Rout       | e Distinguisher I | Pool             |      |
|-------------------|-------------------|------------------|------|
| RD Pool Start*:   | 50000             | (0 - 2147483646) |      |
| RD Pool Size      | 1000              | (1 - 2147483647) |      |
| Provider*:        | Provider-X        | Select           |      |
|                   |                   | Save Cancel      | 23   |
| Note: * - Require | d Field           |                  | 1116 |

Step 9 Click Save.

The Resource Pools - Route Distinguisher window appears, as shown in Figure 2-15.

| Figure 2-54 | Create Route Distinguisher Pool |
|-------------|---------------------------------|
|             |                                 |

#### **Resource Pools**

| Pool Type: Route                                              | Distinguisher 💌 | ]         |               |  |
|---------------------------------------------------------------|-----------------|-----------|---------------|--|
| Show Route Distinguisher Pools with Pool Name matching * Find |                 |           |               |  |
| Showing 1 - 1 of 1 record                                     |                 |           |               |  |
| 🗖 Start                                                       | Pool Size       | Status    | Pool Name     |  |
| . 🔲 50000                                                     | 1000            | Available | 99:Provider-X |  |
| Rows per page: 10 ▼ 0f 1 60 ▷ ▷                               |                 |           |               |  |
|                                                               |                 |           | Create Delete |  |

You have saved a Route Distinguisher Pool in the Repository.

## **Create a Route Target Pool**

This section describes how to create a Route Target Pool with the ISC GUI.

To create a Route Target Pool with the ISC GUI, follow these steps:

- Step 2Select Service Inventory > Inventory and Connection Manager > Resource Pools.The Resource Pools window appears (not shown).
- Step 3 Select Route Target from the Pool Type window.

The Resource Pools - Route Target window appears, as shown in Figure 2-55.

Figure 2-55 Create Route Target Pool

| Resource  | e Pools                                                        |           |                    |                                      |
|-----------|----------------------------------------------------------------|-----------|--------------------|--------------------------------------|
| Pool Type | × Route                                                        | Target 💌  | [                  |                                      |
|           |                                                                | Show      | Route Target Pools | with Pool Name matching              |
|           |                                                                |           |                    | Showing 0 of 0 records               |
| # 🗆       | Start                                                          | Pool Size | Status             | Pool Name                            |
| Rows p    | Rows per page: 10 ▼ 0f 1 6 0 0 0 0 0 0 0 0 0 0 0 0 0 0 0 0 0 0 |           |                    | [[<] <] Go to page: 1 of 1 of 1 [>]. |
|           |                                                                |           |                    | Create Delete S                      |
|           |                                                                |           |                    |                                      |

Step 4 Click Create.

The Create Route Target Pool window appears, as shown in Figure 2-56.

| Create Rout       | e Target Pool |                  |
|-------------------|---------------|------------------|
| RT Pool Start     | 0             | (0 - 2147483646) |
| RT Pool Size      | 0             | (1 - 2147483647) |
| Provider ":       | Provider-X    | Select           |
|                   | s             | ave Cancel       |
| Note: * - Require | t Field       |                  |

- Step 5 Enter an *RT Pool Start*. (50000)
- Step 6 Enter an *RT Pool Size*. (1000)
- Step 7 Click Select.

The Select Provider window appears (not shown).

Step 8 Select a Provider.

The Create Route Target Pool window appears, as shown in Figure 2-57.

#### Figure 2-57 Create Route Target Pool

| Create Rout       | e Target Pool |                  |
|-------------------|---------------|------------------|
| RT Pool Start*:   | 50000         | (0 - 2147483646) |
| RT Pool Size*:    | 1000          | (1 - 2147483647) |
| Provider ":       | Provider-X    | Select           |
|                   | Sau           | e Cancel         |
| Note: * - Require | 3 Field       |                  |

Step 9 Click Save.

The Resource Pools - Route Target window appears, as shown in Figure 2-58.

| Figure 2-58 | Resource Pools - Route Target |
|-------------|-------------------------------|
|-------------|-------------------------------|

**Resource Pools** 

| Pool Type: Route Distinguisher 💌                               |           |           |               |  |
|----------------------------------------------------------------|-----------|-----------|---------------|--|
| Show Route Distinguisher Pools with Pool Name matching K       |           |           |               |  |
| Showing 1 - 1 of 1 record                                      |           |           |               |  |
| # 🔲 Start                                                      | Pool Size | Status    | Pool Name     |  |
| 1. 🔲 50000                                                     | 1000      | Available | 99:Provider-X |  |
| Rows per page: 10 ▼ 0f 1 6 0 0 0 0 0 0 0 0 0 0 0 0 0 0 0 0 0 0 |           |           |               |  |
|                                                                |           |           | Create Delete |  |

You have saved a Route Target Pool in the Repository.

## **Create a Site of Origin Pool**

This section describes how to create a Site of Origin Pool with the ISC GUI.

To create a Site of Origin Pool with the ISC GUI, follow these steps:

| Step 1 | Log into ISC. |
|--------|---------------|
|--------|---------------|

- Step 2Select Service Inventory > Inventory and Connection Manager > Resource Pools.The Resource Pools window appears (not shown).
- Step 3 Select Site of Origin from the Pool Type window.

The Resource Pools - Site of Origin window appears, as shown in Figure 2-59.

Figure 2-59 Resource Pools - Site of Origin

| Pool Type: Site of Origin                           |  |  |  |  |
|-----------------------------------------------------|--|--|--|--|
| Show Site of Origin Pools with Pool Name matching K |  |  |  |  |
| Showing 0 of 0 records                              |  |  |  |  |
| # 🔽 Start Pool Size Status Pool Name                |  |  |  |  |
| Rows per page: 10 ▼ 0f 1 60 ▷ ▷                     |  |  |  |  |
| Create Delet                                        |  |  |  |  |

Step 4 Click Create.

The Create Site of Origin Pool window appears, as shown in Figure 2-60.

| Figure 2-60 | Create Site of Origin Pool |
|-------------|----------------------------|
|-------------|----------------------------|

| Create Site o        | f Origin Pool |      |                  |   |
|----------------------|---------------|------|------------------|---|
| SOO Pool Start*:     | 50000         |      | (0 - 2147483646) |   |
| SOO Pool Size        | 1000          |      | (1 - 2147483647) |   |
| Provider ":          | Provider-X    |      | Select           |   |
|                      |               | Save | Cancel           | 1 |
| Note: * - Required I | Field         |      |                  |   |

- Step 5 Enter an SOO Pool Start. (50000)
- Step 6 Enter an SOO Pool Size. (1000)
- Step 7 Click Select.

The Select Provider window appears (not shown).

Step 8 Select a Provider.

The Create Route Target Pool window appears, as shown in Figure 2-61.

Figure 2-61 Resource Pools - Site of Origin

| Resource Pools                                                 |         |           |                      |                         |           |                   |
|----------------------------------------------------------------|---------|-----------|----------------------|-------------------------|-----------|-------------------|
| Pool Type:                                                     | Site of | Origin 💌  | [                    |                         |           |                   |
|                                                                |         | Show      | Site of Origin Pools | with Pool Name matching | *         | Find              |
|                                                                |         |           |                      |                         | Showing   | 1 - 1 of 1 record |
| # 📃 🛛 Sta                                                      | art     | Pool Size | Status               |                         | Pool Name |                   |
| 1. 🔲 50000                                                     |         | 1000      | Available            | 99:Provider-X           |           |                   |
| Rows per page: 10 ▼ 0f 1 6 0 0 0 0 0 0 0 0 0 0 0 0 0 0 0 0 0 0 |         |           |                      |                         |           |                   |
|                                                                |         |           |                      |                         | Create    | Delete            |
|                                                                |         |           |                      |                         |           |                   |

You have saved a Site of Origin Pool in the Repository.

## Create a VC ID Pool

This section describes how to create a Virtual Circuit ID (VC ID) Pool with the ISC GUI. To create a VC ID Pool with the ISC GUI, follow these steps:

Step 1 Log into ISC.

Step 2 Select Service Inventory > Inventory and Connection Manager > Resource Pools.

The **Resource Pools** window appears (not shown).

Step 3 Select VC ID from the Pool Type window.

The Resource Pools - VC ID window appears, as shown in Figure 2-62.

Figure 2-62 Resource Pools - VC ID

| Resource   | Pools               |   |           |                        |
|------------|---------------------|---|-----------|------------------------|
| Pool Type: | VCID                | • |           |                        |
|            |                     |   |           | Refresh                |
|            |                     |   |           | Showing 0 of 0 records |
| # 🗖        | Start               |   | Pool Size | Status                 |
| Rows per j | Rows per page: 10 ▼ |   |           |                        |
|            |                     |   |           | Create Delete          |

#### Step 4 Click Create.

The Create VC ID Pool window appears, as shown in Figure 2-63.

|   | -                  |       |      |                  |      |
|---|--------------------|-------|------|------------------|------|
| c | reate VC ID        | Pool  |      |                  |      |
|   |                    |       |      |                  |      |
|   | VC Pool Start      | 50000 |      | (1 - 2147483646) |      |
|   | VC Pool Size       | 1000  |      | (1 - 2147483646) |      |
|   |                    |       | Save | Cancel           | 34   |
|   | Note: * - Required | Field |      |                  | 1116 |

Figure 2-63 Create VC ID Pool

- Step 5 Enter an VC Pool Start. (50000).
- Step 6 Enter an VC Pool Size. (1000).
- Step 7 Click Save.

The Resource Pools - VC ID window appears, as shown in Figure 2-64.

| Figure 2-64 | Resource Pools - VC ID |
|-------------|------------------------|
|-------------|------------------------|

| Resource I | Pools      |      |           |                      |             |
|------------|------------|------|-----------|----------------------|-------------|
| Pool Type: | VCID       | •    |           |                      |             |
|            |            |      |           | F                    | tefresh     |
|            |            |      |           | Showing 1 - 1        | of 1 record |
| # 🗔        | Start      |      | Pool Size | Status               |             |
| 1. 🔲 50000 |            | 1000 |           | Available            |             |
| Rows per p | bage: 10 💌 |      |           | ∎ Go to page: 1 of 1 | <u>∞</u>    |
|            |            |      |           | Create               | Delete      |

You have saved a VC ID Pool in the Repository.

## **Create a VLAN Pool**

This section describes how to create a VLAN (VC ID) Pool with the ISC GUI. To create a VLAN Pool with the ISC GUI, follow these steps:

| SIEPT LOG INIO ISC. | Step 1 | Log into ISC. |
|---------------------|--------|---------------|
|---------------------|--------|---------------|

Step 2Select Service Inventory > Inventory and Connection Manager > Resource Pools.The Resource Pools window appears (not shown).

Step 3Select VLAN from the Pool Type window.The Resource Pools - VLAN window appears, as shown in Figure 2-65.

| Figure 2-65 | Resource Pools - VLAN |
|-------------|-----------------------|
|-------------|-----------------------|

#### **Resource Pools**

| Pool T <sub>3</sub> | <b>/pe:</b> VLAN    | <b>•</b>  | [               |                                |  |
|---------------------|---------------------|-----------|-----------------|--------------------------------|--|
|                     |                     |           | Show VLAN Pools | with Pool Name matching * Find |  |
|                     |                     |           |                 | Showing 0 of 0 records         |  |
| # 🗌                 | Start               | Pool Size | Status          | Pool Name                      |  |
| Row                 | Rows per page: 10 ▼ |           |                 |                                |  |
|                     |                     |           |                 | Create Delete                  |  |
|                     |                     |           |                 |                                |  |

#### Step 4 Click Create.

The Create VLAN Pool window appears, as shown in Figure 2-66.

| Figure | 2-66 | Select | Device |
|--------|------|--------|--------|
|        |      |        |        |

| Create VLAN F         | lool |      |            |   |
|-----------------------|------|------|------------|---|
| VLAN Pool Start*:     | 500  |      | (1 - 4094) |   |
| VLAN Pool Size        | 100  |      | (1 - 4094) |   |
| Access Domain*:       | J    |      | Select     |   |
|                       | [    | Save | Cancel     | Ę |
| Note: * - Required Fi | eld  |      |            |   |

- Step 5 Enter an VLAN Pool Start. (500)
- Step 6 Enter an VLAN Pool Size. (100)
- Step 7 Click Select.

The Select Access Domain window appears, as shown in Figure 2-67.

| Show Ad | cess Domains with Access Domain Name | Matching <b>*</b> Find          |
|---------|--------------------------------------|---------------------------------|
|         |                                      | Showing 1 - 1 of 1 record       |
| #       | Access Domain Name                   | Provider Name                   |
| 1. 💿    | AD-North-X                           | Provider-X                      |
| Rows    | s per page: 10 💌                     | [[4] 4] Go to page: 1 of 1 of 1 |
|         |                                      | Select Cancel                   |

- Step 8 Select an Access Domain.
- Step 9 Click Select.

The Create VLAN Pool window appears, as shown in Figure 2-68.

| Figure 2-68           | gure 2-68 Create VLAN Pool |            |            |      |  |  |
|-----------------------|----------------------------|------------|------------|------|--|--|
| Create VLAN F         | 001                        |            |            |      |  |  |
| VLAN Pool Start*:     | <b> </b> 500               |            | (1 - 4094) |      |  |  |
| VLAN Pool Size*:      | 100                        | (1 - 4094) |            |      |  |  |
| Access Domain*:       | AD-North-X                 |            | Select     |      |  |  |
|                       |                            | Save       | Cancel     | 6    |  |  |
| Note: * - Required Fi | eld                        |            |            | 1163 |  |  |

#### Step 10 Click Save.

The Resource Pools - VLAN window appears, as shown in Figure 2-69.

| Figure 2-69 | Resource Pools - VLAN |
|-------------|-----------------------|
|-------------|-----------------------|

| Resource   | Pools                           |           |                 |                                |  |
|------------|---------------------------------|-----------|-----------------|--------------------------------|--|
| Pool Type: | VLAN                            | <b>_</b>  | ]               |                                |  |
|            |                                 |           | Show VLAN Pools | with Pool Name matching * Find |  |
|            |                                 |           |                 | Showing 1 - 1 of 1 record      |  |
| # 🗔        | Start                           | Pool Size | Status          | Pool Name                      |  |
| 1. 🔲 500   |                                 | 100       | Allocated       | Provider-X:AD-North-X          |  |
| Rows per   | Rows per page: 10 ▼ 0f 1 60 ▷ ▷ |           |                 |                                |  |
|            |                                 |           |                 | Create Delete 9                |  |
|            |                                 |           |                 | -                              |  |

You have saved a VLAN Pool in the Repository.

## **Defining a VPN**

During service deployment, ISC generates the Cisco IOS commands to configure the logical VPN relationships.

At the beginning of the provisioning process, before creating a Service Policy, a VPN must be defined within ISC. The first element in a VPN definition is the name of the VPN.

To create a VPN Name, follow these steps:

| Step 1 | Log into ISC.                                                       |
|--------|---------------------------------------------------------------------|
| Step 2 | Select Service Inventory > Inventory and Connection Manager > VPNs. |
|        | The VPN window appears, as shown in Figure 2-70.                    |
|        |                                                                     |

Figure 2-70 VPNs

| VPNs          |                         |                                          |
|---------------|-------------------------|------------------------------------------|
|               | Show VPNs with VPN Name | Matching * Find                          |
|               |                         | Showing 0 of 0 records                   |
| # 🗖           | VPN Name                | Customer Name                            |
| Rows per page | : 10 💌                  | []<] <p>↓ Go to page:       1     00</p> |
|               |                         | Create Edit Delete                       |

Step 3 Click Create to create a VPN.

The Create VPN window appears, as shown in Figure 2-71.

| Create VPN                           |                       |                        |
|--------------------------------------|-----------------------|------------------------|
| Name*:                               | west-xVPN             |                        |
| Customer *:                          |                       | Select                 |
| MPLS Attributes                      |                       |                        |
| Create Default CE Routing Community: | 🗖 🛛 Select Provider 💌 |                        |
| Enable Multicast:                    |                       |                        |
| Data MDT Size:                       | 0 🔽                   |                        |
| Data MDT Threshold:                  | 0                     | (1 - 4294967 bits/sec) |
| CE Routing Communities:              |                       | Select<br>Remove       |

Step 4 Enter the VPN Name. (west-xVPN)

#### Step 5 Click Select.

The Select Customer window appears, as shown in Figure 2-72.

#### Figure 2-72 Select Customer

|    | Show Customers with Customer Name matching       |       |
|----|--------------------------------------------------|-------|
|    | Showing 1 - 1 of 1 record                        |       |
| #  | Customer Name                                    |       |
| 1. | Cust-A                                           |       |
|    | Rows per page: 10 ▼ IQ Go to page: 1 of 1 Go ▷ ▷ |       |
|    | Select Cancel                                    | 16147 |

- Step 6 Select a Customer and then click Select. (Cust-A)
- Step 7 Click Next.

The VPNs window reappears, as shown in Figure 2-73.

Figure 2-73 VPNs

| lame <sup>*</sup> :                  | west-xVPN             |              |           |
|--------------------------------------|-----------------------|--------------|-----------|
| Customer *:                          | Cust-A                |              | Select    |
| MPLS Attributes                      |                       |              |           |
| Create Default CE Routing Community: | 🔲 🛛 Select Provider 💌 |              |           |
| Enable Multicast:                    |                       |              |           |
| Data MDT Size:                       | 0 🔽                   |              |           |
| Data MDT Threshold:                  | 0                     | (1 - 4294967 | bits/sec) |
| CE Routing Communities:              |                       |              | Select    |
| VPLS Attributes                      |                       |              |           |
| Enable VPLS:                         |                       |              |           |
| Service Type:                        | ERS 💌                 |              |           |
| Topology:                            | Full Mesh 💌           |              |           |
|                                      |                       | Save         | Cancel    |

- Step 8 To associate the VPN with a Provider, you have two options:
  - Select Create Default CE Routing Community and then Select a Provider.
  - Select a CE Routing Community, if one is already set up.
- Step 9 Click Save.

The VPN Name (west-xVPN) is associated with the Customer (Cust-A) in this new VPN definition.

## **Defining an MVRFCE PE-CE Service Policy**

To define an MVRFCE PE-CE Service Policy, follow these steps:

| Step 1 | Log into ISC.                                                                                         |                      |            |                                                               |                  |  |  |
|--------|----------------------------------------------------------------------------------------------------|----------------------|------------|---------------------------------------------------------------|------------------|--|--|
| Step 2 | Select <b>Service Design &gt; Policies</b> .<br>The Policies window appears, as shown in Figure 2-74. |                      |            |                                                               |                  |  |  |
|        |                                                                                                    |                      |            |                                                               |                  |  |  |
|        | Figure 2-74 Policies                                                                                  |                      |            |                                                               |                  |  |  |
|        | Policies                                                                                              |                      |            |                                                               |                  |  |  |
|        | Show Policie                                                                                          | s with Policy Name 💽 | Matching * | of Type All                                                   | Find             |  |  |
|        |                                                                                                    |                      |            | Showing                                                       | g 0 of 0 records |  |  |
|        | # 🗖                                                                                                   | Policy Name          | Туре       | Owner                                                         |                  |  |  |
|        | Rows per page                                                                                         | 10 💌                 |            | I <i 1<="" go="" page:="" th="" to=""><th>of 1 💿 🖓 🕅</th></i> | of 1 💿 🖓 🕅       |  |  |
|        |                                                                                                    |                      | Create     | Tedit Copy                                                    | Delete           |  |  |
|        |                                                                                                    |                      | MPLS       | Policy                                                        | 1161             |  |  |

Step 3 From the Create drop-down list, select MPLS Policy.

The MPLS Policy Editor - Policy Type window appears, as shown in Figure 2-75.

Figure 2-75 MPLS Policy Editor - Policy Type

MPLS Policy Editor - Policy Type

| Attribute                  | Value                        |  |
|----------------------------|------------------------------|--|
| Policy Name <sup>*</sup> : | mvrfce pe-ce                 |  |
|                            | <ul> <li>Customer</li> </ul> |  |
| Policy Owner:              | O Provider                   |  |
|                            | C Global Policy              |  |
| Customer*:                 | Cust-A Select                |  |
|                            | C Regular: PE-CE             |  |
| Policy Type:               | MVRFCE: PE-CE                |  |
| CE Present:                |                              |  |
| Note: * - Required Field   |                              |  |

**Step 4** Edit the following attributes:

- Step 5 Enter the *policy name*. (mvrfce pe-ce)
- Step 6 Select the Policy Type. (Regular MVRFCE PE-CE)
- Step 7 Select CE Present. (CE Present)
- Step 8 Click Select to specify a Customer.

The Customer for MPLS Policy ownership window appears, as shown in Figure 2-76.

Figure 2-76 Customer for MPLS Policy

|    | Show Customers with Custor | ner Name matching * Find     |       |
|----|----------------------------|------------------------------|-------|
|    |                            | Showing 1 - 1 of 1 record    |       |
| #  |                            | Customer Name                |       |
| 1. | Cust-A                     |                              |       |
|    | Rows per page: 10 💌        | [  <] <p>  Go to page: 1</p> |       |
|    |                            | Select Cancel                | 16152 |

Step 9 Select a Customer and then click Select. (Cust-A)

#### Step 10 Click Next.

The MPLS Policy Editor - PE Interface window appears, as shown in Figure 2-77.

#### Figure 2-77 The MPLS Policy Editor - PE Interface

MPLS Policy Editor - Interface

| Attribute                           | Value | Editable |
|-------------------------------------|-------|----------|
| Reset all Attribute editable flags: |       |          |
| PE Information                      |       |          |
| Interface Type:                     | ANY   |          |
| Interface Format:                   |       |          |
| Interface Description:              |       | <b>v</b> |
| Shutdown Interface:                 |       | V        |
| MVRFCE PE Facing Information        |       |          |
| Interface Type:                     | ANY   |          |
| Interface Format:                   |       |          |
| Interface Description:              |       |          |

#### Step 11 Click Next.

The MPLS Policy Editor - CE Interface window appears, as shown in Figure 2-78.

#### Figure 2-78 The MPLS Policy Editor - CE Interface

#### MPLS Policy Editor - Interface

| Attribute                    | Value | Editable |
|------------------------------|-------|----------|
| MVRFCE CE Facing Information |       |          |
| Interface Type:              | ANY   |          |
| Interface Format:            |       |          |
| Interface Description:       |       | •        |
| CE Information               |       |          |
| Interface Type:              | ANY   |          |
| Interface Format:            |       |          |
| Interface Description:       |       | •        |

Step 12 Click Next to accept the defaults.

Note

Make sure the Editable check boxes are checked, so you can edit these attributes in the Service Request process.

The MPLS Policy Editor - PE IP Address Scheme window appears, as shown in Figure 2-79.

Figure 2-79 The MPLS Policy Editor - PE IP Address Scheme

#### MPLS Policy Editor - IP Address Scheme

| Attribute                          | Value         | Editable |
|------------------------------------|---------------|----------|
| PE-MVRFCE Interface Address/Mask   |               |          |
| IP Numbering Scheme:               | IP Numbered 🔽 | •        |
| Automatically Assign IP Addresses: |               |          |
| IP Address Pool:                   | Region Pool 💌 |          |

#### Step 13 Select Automatically Assign IP Addresses.

The IP Address Pool appears with the Region Pool in the window.

#### Step 14 Click Next.

The MPLS Policy Editor - CE IP Address Scheme window appears, as shown in Figure 2-79.

#### Figure 2-80 The MPLS Policy Editor - CE IP Address Scheme

MPLS Policy Editor - IP Address Scheme

| Attribute                          | Value         | Editable |
|------------------------------------|---------------|----------|
| MVRFCE-CE Interface Addresses/Mask |               |          |
| IP Numbering Scheme:               | IP Numbered   |          |
| Extra CE Loopback Required:        | Г             |          |
| Automatically Assign IP Addresses: |               | V        |
| IP Address Pool:                   | Region Pool 💌 |          |

Step 15 Select Automatically Assign IP Address.

#### Step 16 Click Next.

The MPLS Policy Editor - PE Routing Information window appears, as shown in Figure 2-81.

Figure 2-81 The MPLS Policy Editor - PE Routing Information

| Attribute                                 | Value    | Editable |
|-------------------------------------------|----------|----------|
| PE-MVRFCE Routing Information             |          |          |
| Routing Protocol                          | STATIC 🔽 | •        |
| Give Only Default Routes to MVRFCE:       | Г        | •        |
| Redistribute Connected (BGP only):        | Г        | •        |
| Default Information Originate (BGP only): | Г        | <b>v</b> |

#### Step 17 Click Next to accept the defaults.

The MPLS Policy Editor - CE Routing Information window appears, as shown in Figure 2-82.

#### Figure 2-82 The MPLS Policy Editor - CE Routing Information

#### MPLS Policy Editor - Routing Information

| Attribute                       | Value    | Editable |
|---------------------------------|----------|----------|
| MVRFCE-CE Routing Information   |          |          |
| Routing Protocol                | STATIC 🔽 | <b>v</b> |
| Give Only Default Routes to CE: | Г        | <b>v</b> |

Step 18 Click Next to accept the defaults.

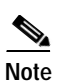

Make sure the Editable check boxes are checked, so you can edit these attributes in the Service Request process.

The MPLS Policy Editor - VRF and VPN Membership window appears, as shown in Figure 2-83.

| Figure 2-83    | The MPLS Policy Editor - VRF and VPN Membership |  |
|----------------|-------------------------------------------------|--|
| MPLS Policy Ed | litor - VRF and VPN Membership                  |  |

| Attribute                         |          | Value                 | Editable   |
|-----------------------------------|----------|-----------------------|------------|
| /RF Information                   |          |                       |            |
| Export Map:                       |          |                       | V          |
| Import Map:                       |          |                       | <b>v</b>   |
| Maximum Routes:                   |          | (1-4294967295)        | <b>v</b>   |
| Maximum Route Threshold:          | 80       | (1-100)               | <b>v</b>   |
| VRF Description:                  |          |                       | <b>v</b>   |
| Allocate new route distinguisher: |          |                       | <b>v</b>   |
| VRF And RD Overwrite              |          |                       | V          |
| Femplate Association              |          |                       |            |
| Template Enable:                  |          |                       |            |
| /PN Selection                     |          |                       |            |
| PE VPN Membership:                |          |                       | V          |
| Select Customer VPN               | Provider | CERC                  | ls Hub     |
|                                   |          |                       | Add Delete |
| tep 8 of 8 -                      | Ŧ        | The Parel La Harrison |            |

Step 19 Click Next to accept the defaults.

Note

You could add the VPN here, but in this scenario you add the VPN in the Service Request process. Make sure the Editable check boxes are checked, so you can edit these attributes in the Service Request process.

#### Step 20 Click Finish:

The Policies window reappears, as shown in Figure 2-84.

| Figure 2-84 | Policies |
|-------------|----------|
|-------------|----------|

| Matching * | of Type All Find                         |                                                                                                 |
|------------|------------------------------------------|-------------------------------------------------------------------------------------------------|
|            | Showing 1 - 1 of 1 recor                 | d                                                                                               |
| Туре       | Owner                                    |                                                                                                 |
| MPLS       | Customer - Cust-A                        |                                                                                                 |
|            | [] <] <p>     Go to page: 1     of 1</p> | 1                                                                                               |
| Create     | Edit Copy Delete                         | 16124                                                                                           |
|            | Matching *<br>Type<br>MPLS<br>Create     | Metching * of Type All Find<br>Showing 1 - 1 of 1 recor<br>Type Owner<br>MPLS Customer - Cust-A |

The MVRFCE PE-CE Service Policy is complete.

## **Creating an MVRFCE PE-CE Service Request**

To create a MVRFCE PE-CE Service Request, follow these steps:

Step 1 Log into ISC.

Figure 2-85

#### Step 2 Select Service Inventory > Inventory and Connection Manager > Service Requests.

The Service Requests window appears, as shown in Figure 2-85.

Service Requests

| Service Requests    |                 |                     |                  |             |               |                        |
|---------------------|-----------------|---------------------|------------------|-------------|---------------|------------------------|
| Show Services with  | Job ID          | ▼ Ma                | tching *         |             | of Type Al    | Find                   |
|                     |                 |                     |                  |             |               | Showing 0 of 0 records |
| # 🗖 Job<br>ID State | Type Oper<br>Ty | ation<br>pe Creator | Customer<br>Name | Policy Name | Last Modified | Description            |
| Rows per page: 10 💌 |                 |                     |                  |             | 🛛 🖓 🖓 Go to   | page: 1 of 1 🌀 🖒 🕅     |
| Auto Refresh: 🔽     | Creat           | e 🔻 Details         | s Edit           | Deplo       | oy v Deco     | mmission Purge v       |
|                     | MPLS 1          | /PN<br>N            |                  |             |               |                        |

From the Create drop-down list, select MPLS VPN.

The Select MPLS Policy window appears, as shown in Figure 2-86.

Figure 2-86 Select MPLS Policy

|              | Show MPLS polic | es with Policy Name 💌 Matching * |
|--------------|-----------------|----------------------------------|
|              |                 | Showing 1 - 1 of 1 recor         |
| ¢            | Policy Name     | Policy Owner                     |
| . 💿 mvrfce j | pe-ce           | Customer - Cust-A                |
| Rows per j   | page: 10 💌      | 🛛 🖓 🖓 Go to page: 🚺 🛛 of 1 🗔 🕞 🖓 |
|              |                 | OK Cancel                        |

- Step 4 Select the MPLS Policy. (mvrfce pe-ce)
- Step 5 Click OK.

Step 3

The MPLS Service Request Editor window appears, as shown in Figure 2-87.

116125

#### Figure 2-87 MPLS Service Request Editor

#### MPLS Service Request Editor

| MPLS Service Request Editor |                               |           |                               |                         |                      |  |  |
|-----------------------------|-------------------------------|-----------|-------------------------------|-------------------------|----------------------|--|--|
| Job ID:                     | SR ID:                        | SR State: |                               |                         |                      |  |  |
| Policy: mvrfce pe-ce        |                               |           |                               |                         |                      |  |  |
| Customer: Cust-A            |                               |           |                               |                         |                      |  |  |
| Description:                |                               |           |                               | A.                      |                      |  |  |
|                             |                               |           |                               | Show                    | ing 0 of 0 records   |  |  |
| # CE ID CE Interface        | MVRFCE CE Facing<br>Interface | MVRFCE    | MVRFCE PE Facing<br>Interface | PE PE Interface Link At | tribute Logical Link |  |  |
| Rows per page: 10 💌         | [                             |           | 0                             | 🕼 📢 Go to page: 1       | of 1 💿 🖓 🕅           |  |  |
|                             |                               |           | Add Link                      | Delete Link Save        | Cancel               |  |  |

#### Step 6 Click Add Link.

The MPLS Service Request Editor window appears, as shown in Figure 2-88.

Figure 2-88 MPLS Service Request Editor - Select CE

|   |   |            |              |                 |                               |                  |                               |              | Shov            | wing 1 - 1 c      | of 1 record     |
|---|---|------------|--------------|-----------------|-------------------------------|------------------|-------------------------------|--------------|-----------------|-------------------|-----------------|
| # |   | Link<br>ID | CE           | CE<br>Interface | MVRFCE CE<br>Facing Interface | MVRFCE           | MVRFCE PE Facing<br>Interface | PE           | PE<br>Interface | Link<br>Attribute | Logical<br>Link |
| 1 |   | 0          | Select<br>CE | ~               | Y                             | Select<br>MVRFCE | -                             | Select<br>PE | ~               | Add               | N/A             |
|   | R | ows p      | er page:     | 10 💌            |                               |                  | П¢                            | 📢 Go to      | page: 1         | of 1 [            | ∞               |
|   |   |            |              |                 |                               |                  | Add Link De                   | lete Lir     | ik Sa           | ve                | Cancel          |

#### Step 7 Click Select CE.

The Select CPE Device - CE window appears, as shown in Figure 2-89.

|    |    | Sł  | now CPEs with Custom | er Name 🗾 Matching | *                 | Find               |
|----|----|-----|----------------------|--------------------|-------------------|--------------------|
|    |    |     |                      |                    | Showing           | 1 - 1 of 1 record  |
| #  |    |     | Device Name          | Customer Name      | Site Name         | Management<br>Type |
| 1. | С  | 3   | mlce4                | Cust-A             | Cust-A-Site-mlce4 | Unmanaged          |
|    | Ro | wsp | er page: 10 💌        | IQ -               | 🖞 Go to page: 🚺   | of 1 💿 🖓 🕅         |
|    |    |     |                      |                    | Select            | Cancel             |

Step 8 Select the CPE Device and then click Select. (mlce4)

The MPLS Service Request Editor window appears, as shown in Figure 2-90.

Figure 2-90 MPLS Service Request Editor - CE Interface

|                |        |                   |                                  |                  |                                  |              | Showi           | ng 1 - 1 of       | 1 record        |
|----------------|--------|-------------------|----------------------------------|------------------|----------------------------------|--------------|-----------------|-------------------|-----------------|
| # 🗆 Link<br>ID | CE     | CE Interface      | MVRFCE CE<br>Facing<br>Interface | MVRFCE           | MVRFCE PE<br>Facing<br>Interface | PE           | PE<br>Interface | Link<br>Attribute | Logical<br>Link |
| 1. 🔲 0         | mice4  | FastEthernet0/1 💌 | ~                                | Select<br>MVRFCE | <b>V</b>                         | Select<br>PE | ~               | Add               | N/A             |
| Rows pe        | er pag | e: 10 💌           |                                  |                  | 14 A                             | Go to p      | age: 1          | of 1 🧕            |                 |
|                |        |                   |                                  | Add L            | ink Dele                         | ie Link      | Save            | e Ca              | ancel           |

Step 9 Select the CE Interface from the drop-down box. (FE0/1)

Step 10 Click Select MVRFCE.

The Select CPE Device - MVRFCE window appears, as shown in Figure 2-91.

Figure 2-91 Select CPE Device - MVRFCE

|    |    | s     | how CPEs with Custom | ier Name 🔻 Matching | . *                           | Find                   |      |
|----|----|-------|----------------------|---------------------|-------------------------------|------------------------|------|
|    |    |       | ,                    |                     | Showing                       | 1 - 1 of 1 record      |      |
| #  |    |       | Device Name          | Customer Name       | Site Name                     | Management<br>Type     |      |
| 1. | 0  | 3     | mlce3                | Cust-A              | Cust-A-Site-mlce3             | Unmanaged<br>Multi-VRF |      |
|    | Ro | iws k | per page: 10 💌       | М                   | Go to page:     [     1     ] | of 1 💿 🖓 🕅             |      |
|    |    |       |                      |                     | Select                        | Cancel                 | 6131 |
|    |    |       |                      |                     |                               |                        | Ξ    |

Step 11 Select the MVRFCE and then click Select. (mlce3)

The MPLS Service Request Editor window appears, as shown in Figure 2-92.

Figure 2-92 MPLS Service Request Editor - MVRFCE CE Facing Interface

|              |                   |                               |        |                               |              | Showing         | 1 - 1 of 1        | record          |
|--------------|-------------------|-------------------------------|--------|-------------------------------|--------------|-----------------|-------------------|-----------------|
| # 🖂 Link DE  | CE Interface      | MVRFCE CE Facing<br>Interface | MVRFCE | MVRFCE PE Facing<br>Interface | PE           | PE<br>Interface | Link<br>Attribute | Logical<br>Link |
| 1. 🗖 0 mice4 | FastEthernet0/1 💌 | Ethernet0/2 -                 | mlce3  | Select One 💌                  | Select<br>PE | ~               | Add               | N/A             |
| Rows per pag | ge: 10 💌          |                               |        | 🛛 🗐 Go ta                     | ) page:      | 1               | of 1 🜀            |                 |
|              |                   |                               | Add Li | nk Delete Lir                 | ık           | Save            | Car               | ncel            |

Step 12 Select the MVRFCE CE Facing Interface from the drop-down box. (E0/2)

Step 13 Select the MVRFCE PE Facing Interface from the drop-down box. (E0/1)

The MPLS Service Request Editor window appears, as shown in Figure 2-93.

Figure 2-93 MPLS Service Request Editor - Select MVRFCE PE Facing Interface

|              |                   |                               |        |                               |              | Showing         | 1 - 1 of 1        | record                            |
|--------------|-------------------|-------------------------------|--------|-------------------------------|--------------|-----------------|-------------------|-----------------------------------|
| # 🗆 📙 CE     | CE Interface      | MVRFCE CE Facing<br>Interface | MVRFCE | MVRFCE PE Facing<br>Interface | PE           | PE<br>Interface | Link<br>Attribute | Logical<br>Link                   |
| 1. 🔲 0 mice4 | FastEthernet0/1 💌 | Ethernet0/2 -                 | mice3  | Ethernet0/1 💌                 | Select<br>PE | ~               | Add               | N/A                               |
| Rows per pa  | ge: 10 💌          |                               |        | <b>I</b> < ☐ < Go t           | o page:      | 1               | of 1 🜀            | $\triangleright \triangleright l$ |
|              |                   |                               | Add Li | nk Delete Li                  | nk           | Save            | Can               | icel                              |
|              |                   |                               |        |                               |              |                 |                   |                                   |

#### Step 14 Select PE.

The Select PE Device window appears, as shown in Figure 2-94.

Figure 2-94 Select PE Device

|    | Sh                  | now PEs with Provider Na | ume 🗾 Matching   | 3           | Find               |  |  |
|----|---------------------|--------------------------|------------------|-------------|--------------------|--|--|
|    |                     |                          |                  | Showing     | 1 - 3 of 3 records |  |  |
| #  |                     | Device Name              | Provider<br>Name | Region Name | Role Type          |  |  |
| 1. | $^{\circ}$          | 🤭 mipe3                  | Provider-X       | East-X      | PE_POP             |  |  |
| 2. | 0                   | 🤭 mipe4                  | Provider-X       | North-X     | PE_POP             |  |  |
| з. | $\odot$             | 🤭 mipe2                  | Provider-X       | West-X      | PE_POP             |  |  |
|    | Rows per page: 10 ▼ |                          |                  |             |                    |  |  |
|    |                     |                          |                  | Selec       | t Cancel 59        |  |  |

Step 15 Select the **PE** and then click **Select**.

The MPLS Link Attribute Editor window appears, as shown in Figure 2-95.

| Figure 2-95 | MPLS Link Attribute Editor - Interfac  |
|-------------|----------------------------------------|
| Iguic 2 70  | In LO LINK / Itt ibute Luitor internue |

|              |                   |                               |        |                               |       | Showing           | 1 - 1 of 1        | record          |
|--------------|-------------------|-------------------------------|--------|-------------------------------|-------|-------------------|-------------------|-----------------|
| # 🗆 📙 CE     | CE Interface      | MVRFCE CE Facing<br>Interface | MVRFCE | MVRFCE PE Facing<br>Interface | PE    | PE Interface      | Link<br>Attribute | Logical<br>Link |
| 1. 🔲 0 mice4 | FastEthernet0/1 💌 | Ethernet0/2 💌                 | mlce3  | Ethernet0/1 💌                 | mlpe2 | FastEthernet0/0 💌 | Add               | N/A             |
| Rows per pag | ge: 10 💌          |                               |        |                               | 14    | ] 🖉 Go to page: 🛛 | of 1 🜀            | $\square$       |
|              |                   |                               |        | Add Link                      | De    | elete Link Save   | Car               | ncel            |

Step 16 Select the **PE Interface** from the drop-down box. (**FE0/0**)

Step 17 Click Add in the Link Attribute cell.

The MPLS Link Attribute Editor - Interface window appears, as shown in Figure 2-95.

#### Figure 2-96 MPLS Link Attribute Editor - Interface

MPLS Link Attribute Editor - Interface

| Attribute                    | Value            |
|------------------------------|------------------|
| PE Information               |                  |
| PE                           | mlpe2            |
| Interface Name:              | FastEthernet0/0. |
| Interface Description:       |                  |
| Shutdown Interface:          |                  |
| Encapsulation:               | DOT1Q 🔽          |
| VLAN ID 🐮                    | 510 (1-4095)     |
| MVRFCE PE Facing Information |                  |
| MVRFCE                       | mice3            |
| Interface Name:              | Ethernet0/1.     |
| Interface Description:       |                  |
| Encapsulation:               | DOT1Q -          |
| ote: * - Required Field      |                  |
| tep 1 of 7 -                 |                  |

- Step 18 Enter the VLAN ID for the PE. (510)
- Step 19 Click Next.

The MPLS Link Attribute Editor - Interface window appears, as shown in Figure 2-97.

| Figure 2-97 | MPLS Link Attribute Editor - Interface |
|-------------|----------------------------------------|
|-------------|----------------------------------------|

MPLS Link Attribute Editor - Interface

| Attribute                   | Value                                        |
|-----------------------------|----------------------------------------------|
| VRFCE CE Facing Information |                                              |
| MVRFCE                      | mice3                                        |
| Interface Name:             | Ethernet0/2.                                 |
| Interface Description:      |                                              |
| Encapsulation:              | DOT1Q -                                      |
| VLAN ID *                   | 530 (1-4095)                                 |
| Information                 |                                              |
| CE                          | mice4                                        |
| Interface Name:             | FastEthernet0/1.                             |
| Interface Description:      |                                              |
| Encapsulation:              | DOT1Q 🔽                                      |
| e: * - Required Field       |                                              |
|                             |                                              |
| o 2 of 7 -                  |                                              |
|                             | <pre>&lt; Back Next &gt; Finish Cancel</pre> |

Step 20 Enter the VLAN ID for the MVRFCE. (530)

#### Click Next.

The MPLS Link Attribute Editor - IP Address Scheme window appears, as shown in Figure 2-98.

Figure 2-98 MPLS Link Attribute Editor - IP Address Scheme

MPLS Link Attribute Editor - IP Address Scheme

| Attribute                          | Value         |
|------------------------------------|---------------|
| E-MVRFCE Interface Address/Mask    |               |
| IP Numbering Scheme:               | IP Numbered 💌 |
| Automatically Assign IP Addresses: |               |
| IP Address Pool:                   | Region Pool 💌 |

Step 21Keep the defaults and click Next.

The MPLS Link Attribute Editor - IP Address Scheme window appears, as shown in Figure 2-99.

#### Figure 2-99 MPLS Link Attribute Editor - IP Address Scheme

| MPLS Link | Attribute | Editor | - IP | Address | Scheme |
|-----------|-----------|--------|------|---------|--------|
|           |           |        |      |         |        |

| Attribute                          | Value         |
|------------------------------------|---------------|
| MVRFCE-CE Interface Address/Mask   |               |
| IP Numbering Scheme:               | IP Numbered 💌 |
| Extra CE Loopback Required:        |               |
| Automatically Assign IP Addresses: |               |
| IP Address Pool:                   | Region Pool 💌 |
| ote: * - Required Field            |               |

#### Step 22 Keep the defaults and click Next.

The MPLS Link Attribute Editor - Routing Information window reappears, as shown in Figure 2-100.

#### Figure 2-100 MPLS Link Attribute Editor - PE Routing Information

| Attribute                                  | Value    |
|--------------------------------------------|----------|
| -MVRFCE Routing Information                |          |
| Routing Protocol                           | STATIC - |
| Give Only Default Routes to MVRFCE:        |          |
| Redistribute Connected (BGP only):         |          |
| Default Information Originate (BGP only)): |          |
| Advertised Routes for MVRFCE:              | Edit     |
| Routes To Reach Other Sites:               | Edit     |

Step 23 Keep the defaults and click Next.

The MPLS Link Attribute Editor - Routing Information window reappears, as shown in Figure 2-101.

#### Figure 2-101 MPLS Link Attribute Editor - MVRFCE Routing Information

#### MPLS Link Attribute Editor - Routing Information

| Attribute                       | Value    |
|---------------------------------|----------|
| MVRFCE-CE Routing Information   |          |
| Routing Protocol                | STATIC 🔽 |
| Give Only Default Routes to CE: |          |
| Advertised Routes for CE:       | Edit     |
| Routes To Reach Other Sites:    | Edit     |

Step 24 Keep the defaults and click Next.

The MPLS Link Attribute Editor - VRF and VPN window appears (not shown).

116144

#### Step 25 Click Add to select a VPN.

The Select VPN window appears, as shown in Figure 2-102.

#### Figure 2-102 Select VPN

| Cust | tomer: | CUS         | T-A 💌     | VPN                           | l: west-  | XVPN 🔽           |        |
|------|--------|-------------|-----------|-------------------------------|-----------|------------------|--------|
|      |        |             |           | 1                             | Showing : | 1-1 of 1 records |        |
| #    |        | Customer    | VPN       | Provider                      | CERC      | Topology         |        |
| 1.   |        | CUST-A      | west-xVPN | PROVIDER-X                    | Default   | Hub and Spoke    |        |
| F    | Rows   | per page: 5 | • 14      | () Go to page: <mark>1</mark> |           | of 1 💿 🖓 🕅       |        |
|      |        | Join As I   | lub J     | oin As Spoke                  |           | Done             | 101693 |

- Step 26 Select a VPN.
- Step 27 Click Join as Hub or Join as Spoke to join the CERC.
- Step 28 Click Done.

The MPLS Link Attribute Editor - VRF and VPN window reappears, as shown in Figure 2-103.

#### Figure 2-103 MPLS Service Request Editor

MPLS Link Attribute Editor - VRF and VPN

| Attribute                         |                                            |     |            |               | Value                 |               |  |
|-----------------------------------|--------------------------------------------|-----|------------|---------------|-----------------------|---------------|--|
| 'RF Infori                        | mation                                     |     |            |               |                       |               |  |
| Export Map:                       |                                            |     |            |               |                       |               |  |
| Import Map:                       |                                            |     |            |               |                       |               |  |
| Maximum Routes:                   |                                            |     |            |               | (1-429496729          | 15)           |  |
| Maximum Route Threshold ":        |                                            |     | 80         |               | (1-100)               |               |  |
| VRF Description:                  |                                            |     |            |               |                       |               |  |
| Allocate new route distinguisher: |                                            |     |            |               |                       |               |  |
| VRF An                            | id RD Overwrite                            |     |            |               |                       |               |  |
| PN Select<br>PE VPN               | c <b>tion</b><br>Membership <sup>*</sup> : |     |            |               |                       |               |  |
| Select                            | Customer                                   | VPN | Provider   | Provider CERC |                       | Is Hub        |  |
|                                   | CUST-A west-xVPN PROVID                    |     | PROVIDER-X |               | Default               |               |  |
|                                   |                                            |     |            |               |                       | Add Delete    |  |
| ote: * - Re                       | equired Field                              |     |            |               |                       |               |  |
| ep 7 of 7 ·                       | -                                          |     |            |               | <back next=""></back> | Finish Cancel |  |

#### Step 29 Click Finish.

The MPLS Service Request Editor window appears, as shown in Figure 2-104.

| Figure 2-104 | MPLS Service Request Editor |
|--------------|-----------------------------|
|--------------|-----------------------------|

MPLS Service Request Editor

| MDLS Service Deguest Editor                                    |                    |                   |                               |        |                               |       |                   |                   |                 |
|----------------------------------------------------------------|--------------------|-------------------|-------------------------------|--------|-------------------------------|-------|-------------------|-------------------|-----------------|
| Job ID:         7         SR ID: 8         SR state: REQUESTED |                    |                   |                               |        |                               |       |                   |                   |                 |
| Policy: mpls-mvrfce-pe-ce                                      |                    |                   |                               |        |                               |       |                   |                   |                 |
| Description: mpls-mvrfce-pe-ce                                 |                    |                   |                               |        |                               |       |                   |                   |                 |
|                                                                |                    |                   |                               |        |                               |       | Showir            | ng 1-1 of 1       | l records       |
| # 🗆 🛛                                                          | D <sup>hk</sup> CE | CE Interface      | MVRFCE CE Facing<br>Interface | MVRFCE | MVRFCE PE Facing<br>Interface | PE    | PE Interface      | Link<br>Attribute | Logical<br>Link |
| 1. 🗖 6                                                         | 6 mlce4            | FastEthernet0/1 💌 | Ethernet0/2 💌                 | mlce3  | Ethernet0/1 💌                 | mlpe2 | FastEthernet0/0 💌 | Edited            | Details         |
| Rows per page: 10 ▼ 0f 1 6 ▷ ▷                                 |                    |                   |                               |        |                               |       |                   |                   |                 |
|                                                                |                    |                   |                               |        | Add Link                      | •     | Delete Link Save  | С                 | ancel           |

Step 30Enter the Service Request description and then click Save. (mpls-mvrfce-pe-ce)The MPLS Service Requests window appears, as shown in Figure 2-105.

| Figure 2-105 | Service Request |
|--------------|-----------------|
|--------------|-----------------|

| Service R                                                         | equests                      |                           |                   |            |                  |              |                                             |         |        |
|-------------------------------------------------------------------|------------------------------|---------------------------|-------------------|------------|------------------|--------------|---------------------------------------------|---------|--------|
|                                                                   |                              | Show Services with Job ID |                   | Matching * |                  | of Type All  |                                             | Find    |        |
| Showing 1 - 1 of 1 record                                         |                              |                           |                   |            |                  |              |                                             |         |        |
| # 🗖 Job<br>ID                                                     | State                        | Туре                      | Operation<br>Type | Creator    | Customer<br>Name | Policy Name  | Last Modified Description                   |         | iption |
| 1. 🔲 1                                                            | . 🗖 1 REQUESTED MPLS ADD adm |                           |                   | admin      | Cust-A           | mvrfce pe-ce | 2/22/04 7:24 PM mpls-mvrfc-pe-ce service re |         |        |
| Rows per page: 10 ▼ of 1 60 ▷ ▷                                   |                              |                           |                   |            |                  |              |                                             |         |        |
| Auto Refresh: 🔽 Create 🔻 Details Edit Deploy 🔻 Decommission Purge |                              |                           |                   |            |                  |              |                                             | Purge v |        |

The MPLS VPN MVRFCE PE-CE Service Request is in the Requested state and ready to deploy.

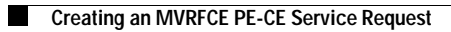